# 中国学術文献オンラインサー ビスCNKI

中国年鑑@CYFD(中国年鉴网络出版总库)

株式会社東方書店

更新:2025-01-20

# 目次

| 1. | CNKI ~ | ヽのアクセス          | 2  |
|----|--------|-----------------|----|
| 1  | .1 KN  | S8.0 へのアクセス     | 2  |
| 1  | 2 トッ   | ップページの機能        | 3  |
|    | 1.2.1  | ログイン状態          | 3  |
|    | 1.2.2  | 退出(ログアウト)       | 4  |
|    | 1.2.3  | インターフェイス言語の切替え  | 5  |
|    | 1.2.4  | 統合検索(横断検索)      | 6  |
|    | 1.2.5  | その他             | 8  |
| 2. | 中国年鐵   | 監@CYFDへのアクセス    | 9  |
| 2  | .1 退出  | ٤1              | 0  |
| 3. | 検索機能   | ٤1              | 1  |
| 3  | 8.1 単庫 | 『検索1            | 1  |
| 9  | 5.2 高级 | 及检索1            | 2  |
|    | 3.2.1  | 条件結合1           | 3  |
|    | 3.2.2  | 「精确」「模糊」の指定1    | 4  |
|    | 3.2.3  | 時間指定1           | 4  |
|    | 3.2.4  | 年鑑級別指定1         | 5  |
|    | 3.2.5  | 条目類型指定1         | 5  |
|    | 3.2.6  | 文献分类の表示・非表示切替え1 | 6  |
| 3  | 3.3 结果 | 是中检索1           | 7  |
| 3  | .4 相関  | リキーワードの表示1      | 8  |
| 3  | .5 专业  | 业检索1            | 8  |
| 3  | .6     |                 | 9  |
| 3  | 3.7 検索 | 國結果1            | 9  |
|    | 3.7.1  | 検索結果リスト1        | 9  |
|    | 3.7.2  | 検索結果表示の切替え      | 4  |
|    | 3.7.3  | 検索結果の絞り込み       | 5  |
|    | 3.7.4  | 文献管理2           | '7 |
| 4. | 文献知网   | 邓节(文献摘要)3       | 0  |
| 5. | 年鉴导航   | ά3              | 2  |

# 1. CNKI へのアクセス

| <image/>         | 中国語簡体字<br>中国語繁体字<br>英語 | : <u>https://chn.oversea</u><br>: <u>https://tra.oversea</u><br>: <u>https://oversea.cnk</u> | <u>.cnki.net/</u><br>cnki.net/<br>i.net/ |                                 |                                   |          |   |
|------------------|------------------------|----------------------------------------------------------------------------------------------|------------------------------------------|---------------------------------|-----------------------------------|----------|---|
| 跨库检索▼ 出版物检索 高级检索 | C. Kit @ * M           | Global<br>from                                                                               | Acader<br>China a                        | ¥Ŧ我们 产品及解彩<br>nic Ins<br>nd Bey | ktārà ≊́P\$\$\$ ∰<br>ights<br>ond | 展 ⊕      | R |
|                  |                        | 跨库检索~                                                                                        |                                          |                                 | 出版物检索 高级                          | 金索<br>金索 |   |

# 1.2 トップページの機能

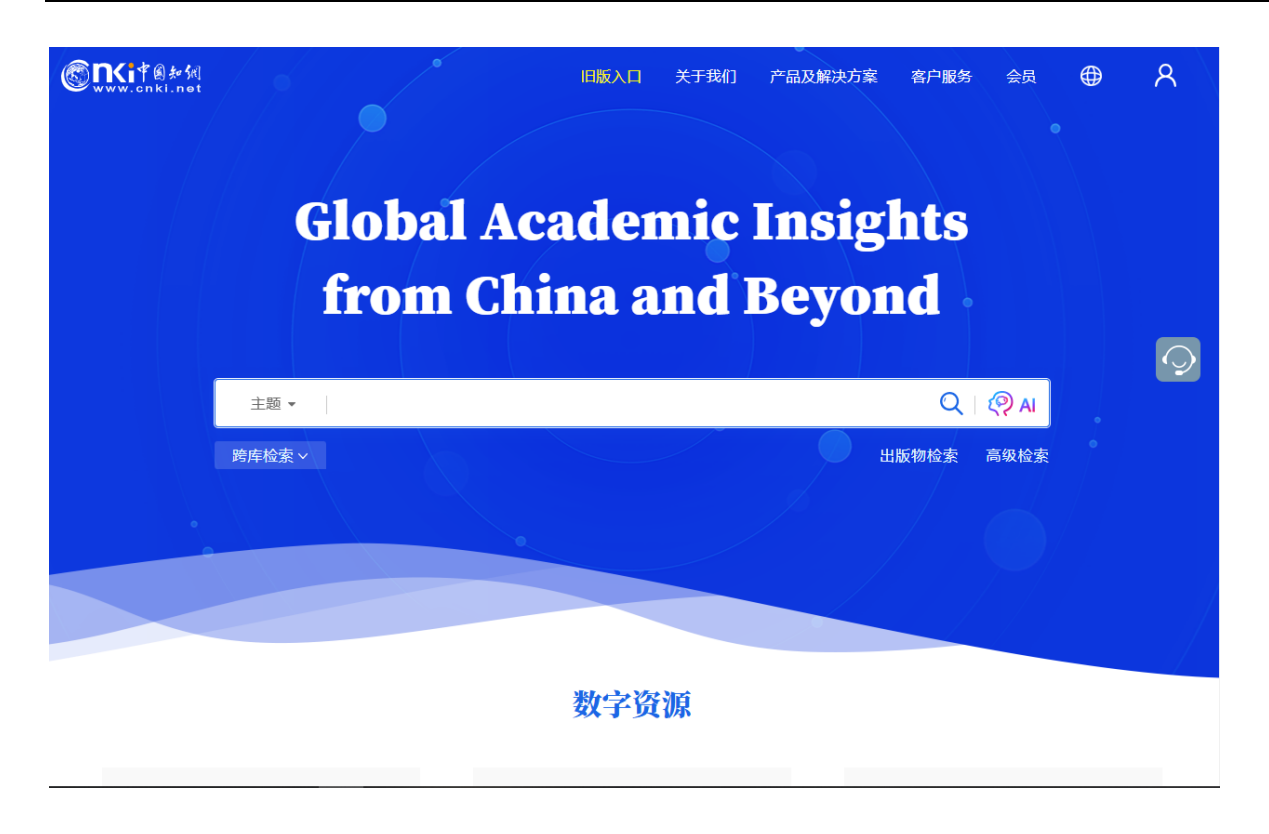

# 1.2.1 ログイン状態

IP 認証によりログインに成功すると「欢迎来自 XXXX 的您,个人账户」のようにアカウント名が表示されます。

| <b>⑥氏i</b> 律創新編<br>www.cnki.net | 旧版入口 关于我们 | 产品及解决方案 | 客户服务会员 |    |
|---------------------------------|-----------|---------|--------|----|
| 欢迎≯€自发                          | 方书店 的您    | 个人账户    | 8      | ts |
|                                 |           |         |        |    |

# 1.2.2 退出 (ログアウト)

右上部のアカウント名をクリックすると、プルダウンメニューが表示されますので「退出」をクリックして ログアウトします。

| <u> 混曲</u>              |
|-------------------------|
|                         |
| Global Academic Insight |
| from Chir               |
| 迎来自 东方书店 的您,个人账 🛛 🖸     |
| 主題・                     |
| 退出                      |
|                         |
| 数字资源                    |

# 1.2.3 インターフェイス言語の切替え

右上部の ⊕ をクリックすると選択可能な言語のリストが表示されますので、任意の言語を選択しま す。

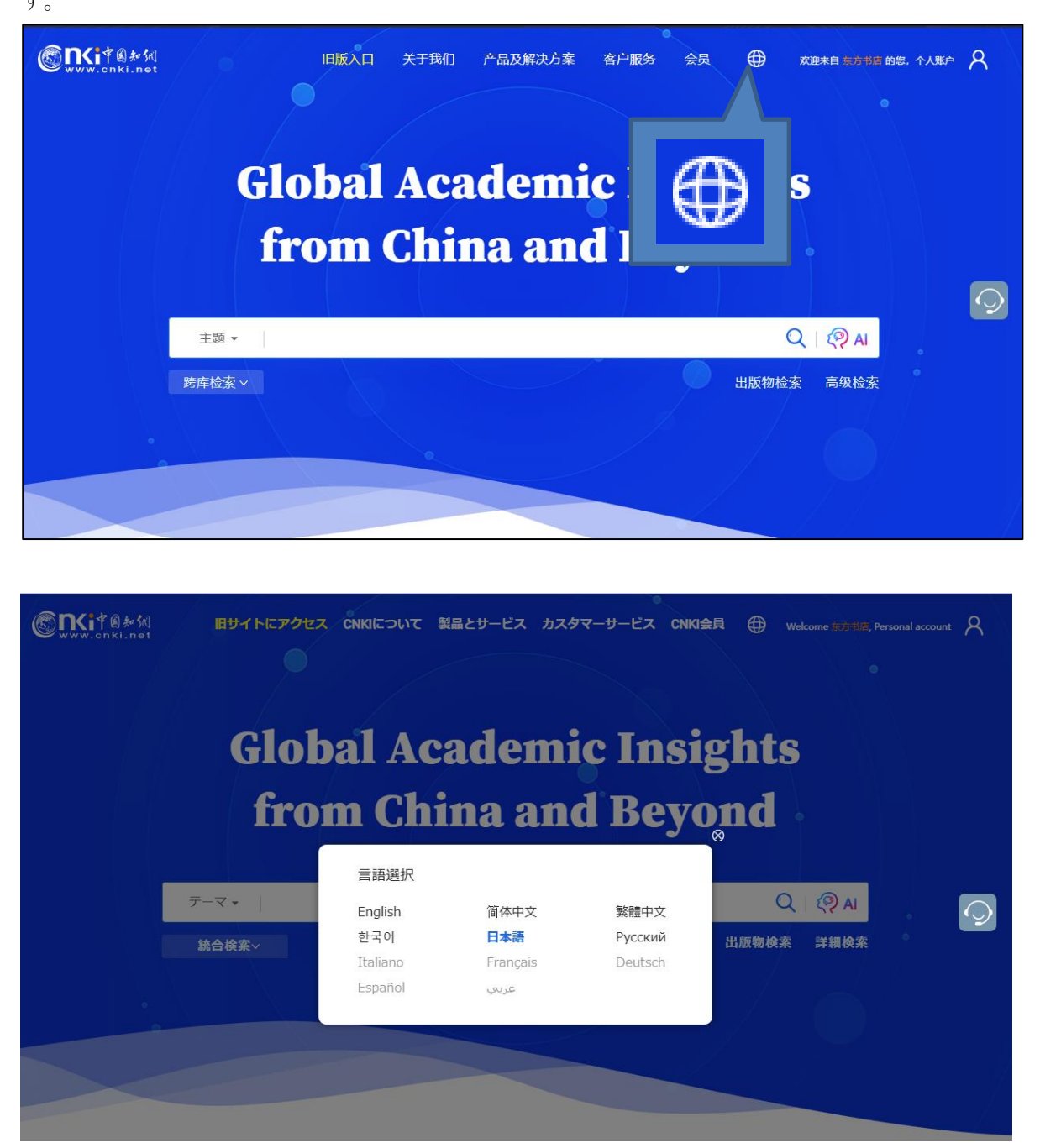

2024 年 12 月現在、選択可能な言語は、英語・中国語簡体字・中国語繁体字およびハングル、日本語、ロシ ア語の 6 言語。日本語に対応しているページは、TOPページなどの一部に限定されています。

## 1.2.4 統合検索(横断検索)

プラットフォーム統合検索でカバーされるリソースタイプは下記のとおりです。

学術雑誌、博士・修士学位論文、会議論文、新聞、年鑑、学術輯刊、図書、特許、国家標準(GB規格)、成果の10つのリソースが対象。

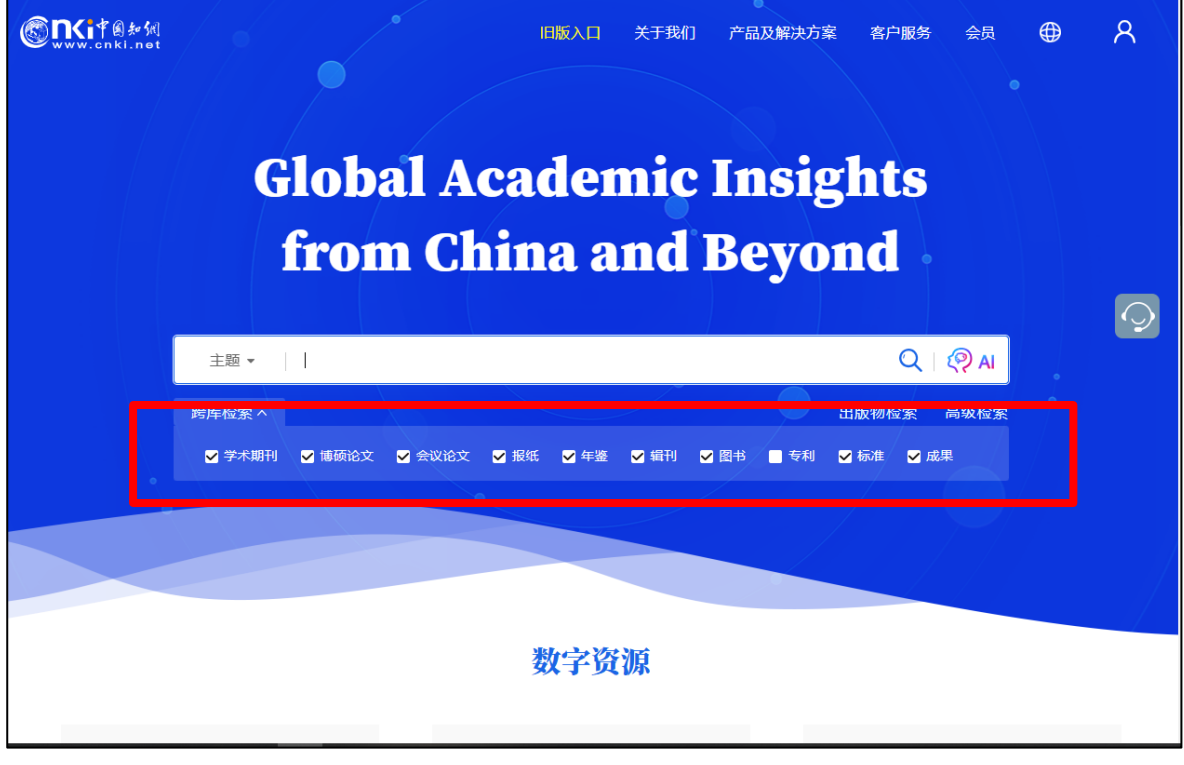

検索対象製品 (デフォルト):

- 学术期刊 中国学術雑誌@CAJ、特選雑誌バックナンバーアーカイブ@CJP など
- 博硕论文 中国博士・修士学位論文@CDMD
- 会议论文 中国重要会議論文@CPCD など
- 报纸 中国重要新聞@CCND
- 年鉴 中国年鑑@CYFD
- 辑刊 中国学術輯刊@CCJD
- 图书 CNKI 電子図書@CCGB
- 专利 中国専利全文数拠庫@SCPD
- 标准 国家標準全文数拠庫@SCSF
- 成果《中国科技项目创新成果鉴定意见数据库(知网版)》

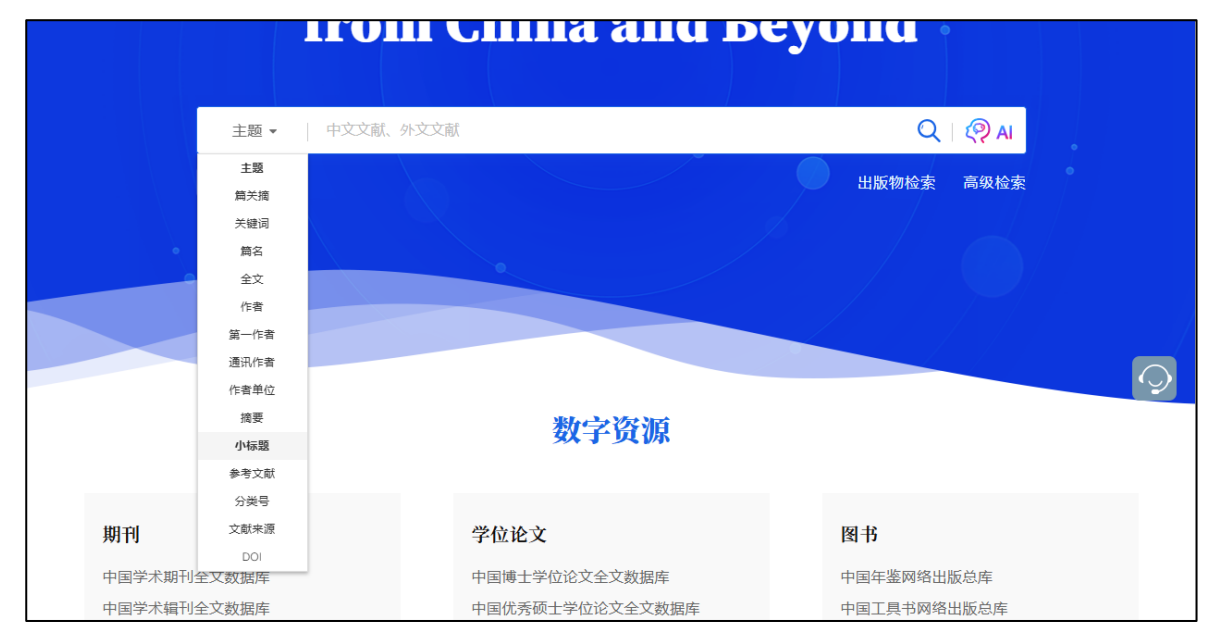

```
検索項目:
```

| 主题   | 主題、テーマ            |
|------|-------------------|
| 篇关摘  | 篇関摘、篇名、関鍵詞、摘要の3項目 |
| 关键词  | 関鍵詞、キーワード         |
| 篇名   | 篇名、文献名            |
| 全文   |                   |
| 作者   |                   |
| 第一作者 |                   |
| 通讯作者 | 責任著者              |
| 作者单位 |                   |
| 摘要   |                   |
| 小标题  |                   |
| 参考文献 |                   |
| 分类号  |                   |
| 文献濑原 |                   |
|      |                   |

DOI

## 1.2.5 その他

#### 1.2.5.1 数字資源

「数字資源」には、CNKIの様々なデータベース製品へのエンタランスが設置されています。 中国年鑑@CYFDをご利用になる場合、「图书」の「中国年鉴网络出版总库」をクリックしてください。

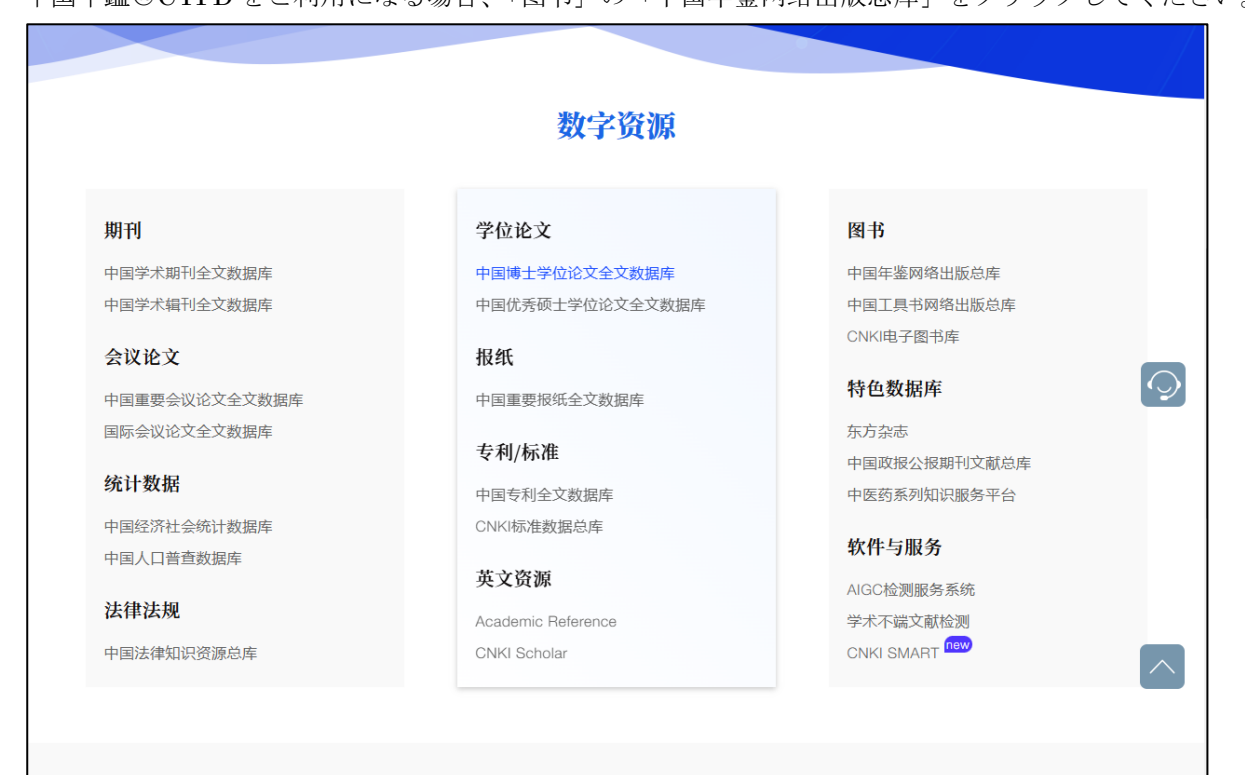

#### 8

# 2. 中国年鑑@CYFDへのアクセス

KNS8.0のトップページの「中国年鉴网络出版总库」をクリックするとこで、中国年鑑検索ページに切替える ことができます。

|                                                                                                    | 数字资源            |              |
|----------------------------------------------------------------------------------------------------|-----------------|--------------|
| 期刊                                                                                                    | 学位论文            | 图书           |
| 中国学术期刊全文数据库                                                                                                  | 中国博士学位论文全文数据库   | 中国年鉴网络出版总库   |
| 期刊<br>中国学术期刊全文数据库<br>中国学术期刊全文数据库<br>全议论文<br>中国<br>国际<br>统计<br>中国<br>中国<br>中国<br>中国<br>年鉴网络出<br>注律<br>中国工具书网络 | 中国优秀硕士学位论文全文数据库 | 中国工具书网络出版总库  |
| へがなみ                                                                                                    | 117 Jar         | GNKI电子图书库    |
| 中国                                                                                                    | 报库              | 特色数据库        |
| 国际务                                                                                                    |                 | 东方杂志         |
| 网书                                                                                                    |                 | 中国政报公报期刊文献总库 |
| 统η ISI I7                                                                                                    |                 | 中医药系列知识服务平台  |
|                                                                                                    | 出版总库            | 软件与服务        |
|                                                                                                    |                 | AIGC检测服务系统   |
| 中国工具书网                                                                                                    | 络出版总库           | 学术不端文献检测     |
|                                                                                                    |                 | CNKI SMART   |
|                                                                                                    |                 |              |

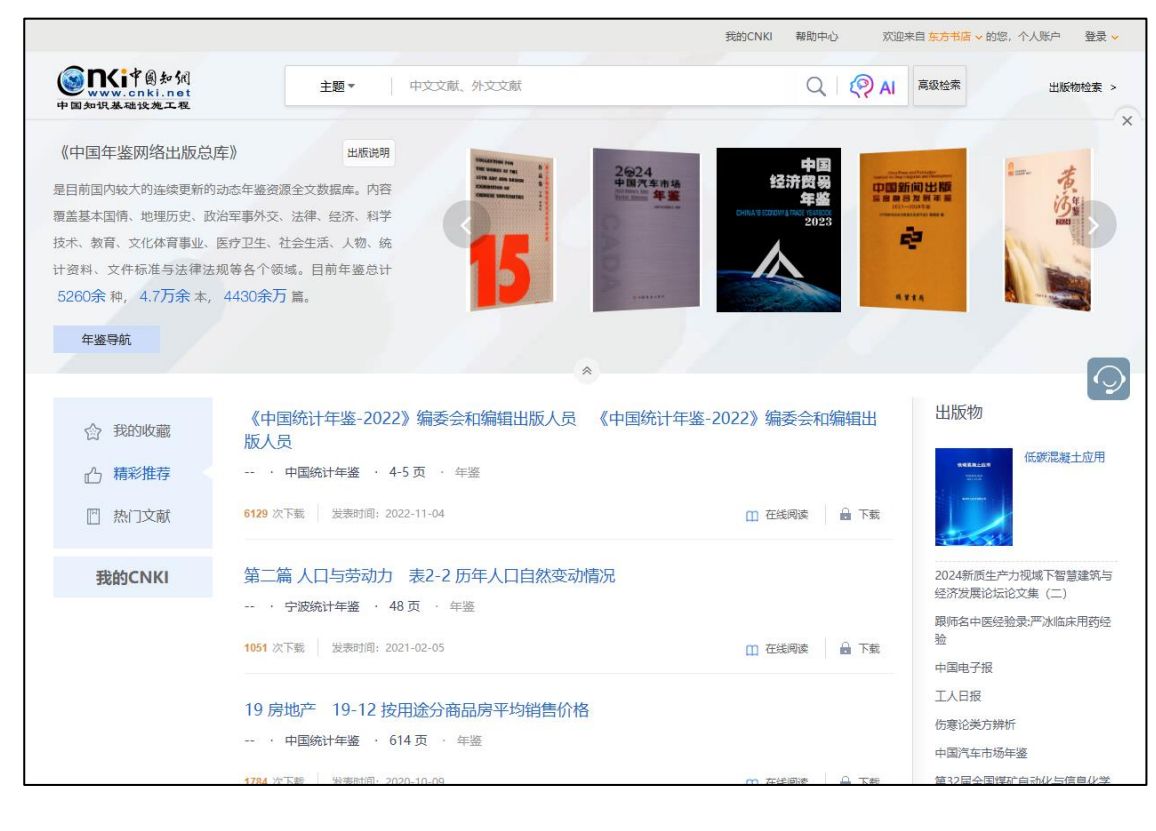

# 2.1 退出

右上部の「欢迎 来自 XXXX」をクリックして表示される「退出」をクリックするとログアウトします。

|                                                                   |                                                           |            | 我的CNKI      | 帮助中心  | 欢迎来自 东方书店 🗸 的您,个人   | ✓ 景登 白洲/ |
|-------------------------------------------------------------------|-----------------------------------------------------------|------------|-------------|-------|---------------------|----------|
| www.cnki.net<br>中国知识基础设施工程                                        | 主题▼ 中文文献、                                                 | 外文文献       |             | Q   🤅 | ● AI 退出             | 出版物检索 >  |
| 《中国年鉴网络出版总库<br>是目前国内较大的连续更新的动<br>覆盖基本国情、地理历史、政治<br>技术、教育、文化体育事业、医 | 》 出版说明<br>态年鉴资源全文数据库。内容<br>军事外交、法律、经济、科学<br>疗卫生、社会生活、人物、统 |            |             | 自东方   | <del>〕书店 ~</del> 的您 | , 个/     |
| 计资料、文件标准与法律法规<br>5260余 种, 4.7万余 本, 4                              | 等各个领域。目前年鉴总计<br>1430余万 篇。                                 |            |             | :     | 我的账户                |          |
| 十金寸形                                                              |                                                           | *          | - <u></u>   |       | 退出                  |          |
| 合 我的收藏                                                            | 《中国统计年鉴-2022》编委会和<br>版人员                                  | 口编辑出版人员 《中 | 中国统计年鉴。<br> |       |                     | -        |

# **3.** 検索機能

# 3.1 単庫検索

ワンフレームの簡易検索です。検索項目を選択、キーワードを入力し、 をクリックします。

|                                                                                                    |                                                                                                    | 我的CNKI 帮助中心 欢迎来目                                                                                                    | 目东方书店 🗸 的您,个人账户 🛛 登录 🗸                                                                                                    |
|----------------------------------------------------------------------------------------------------|----------------------------------------------------------------------------------------------------|----------------------------------------------------------------------------------------------------|----------------------------------------------------------------------------------------------------|
| www.cnki.net<br>中国知识基础设施工程                                                                                 | <b>主题▼</b> 中文文献、外文文献                                                                                       | Q   (?) AI                                                                                                    | 高 建全素 出版物检索 >                                                                                                    |
| 《中国年鉴网络出版总,<br>是目前国内较大的连续更新的<br>覆盖基本国情、地理历史、政<br>技术、教育、文化体育事业、<br>计资料、文件标准与法律法<br>5260余 种, 4.7万余本,<br>年鉴导航 | <b>车》</b> 出版说明<br>动态年鉴资源全文数据库。内容<br>治军事外交、法律、经济、科学<br>医疗卫生、社会生活、人物、统<br>规等各个领域。目前车鉴总计<br>4430余 <b>万</b> 篇。 | на<br>Солонии<br>Солонии<br>Солони<br>Солони<br>Солони<br>Солони<br>Солони<br>Солони<br>Солони<br>Солони<br>Солон |                                                                                                    |
| 合 我的收藏                                                                                                    | 《中国统计年鉴-2022》编委会和编辑出版人员 《中国统版人员                                                                            | 计年鉴-2022》编委会和编辑出                                                                                                    | 出版物                                                                                                    |
| 凸 精彩推荐                                                                                                    | · 中国統计年鉴 · 4-5页 · 年鉴                                                                                       |                                                                                                    | www.arten.w<br>what                                                                                                    |
| ◎ 热门文献                                                                                                    | 6129 次下载 发表时间: 2022-11-04                                                                                  | 🛄 在线阅读 🔒 下载                                                                                                    | and the second second s |
| 我的CNKI                                                                                                    | 第二篇人口与劳动力 表2-2 历年人口自然变动情况                                                                                  |                                                                                                    | 2024新质生产力视域下智慧建筑与<br>经济发展论坛论文集(二)<br>跟师名中医经验录:严冰临床用药经                                                                                                    |
|                                                                                                    | 1051 次下载 发表时间: 2021-02-05                                                                                  | 🛄 在线阅读 🔒 下戰                                                                                                    | 中国电子报                                                                                                    |
|                                                                                                    | 19 房地产 19-12 按用途分商品房平均销售价格<br>· 中国統计年鉴 · 614页 · 年鉴                                                         |                                                                                                    | 工人日报<br>伤寒论类方辨析<br>中国汽车市场年鉴                                                                                                    |
|                                                                                                    | 4704 均丁并 毕于时间: 2020 10:00                                                                                  | — ★好例本 ① ★★                                                                                                    | 每22日人国旗站台站从上广白小学                                                                                                    |

|                                            |                                                          |          |         | 我的CNKI 帮助中心 | 欢迎来自 东方书店 ~ 的您, 个 | ▶ 泵登 → 河坝入1 |
|--------------------------------------------|----------------------------------------------------------|----------|---------|-------------|-------------------|-------------|
| Second Parts<br>www.cnki.net<br>中国知识基础这类工程 | 主题▼                                                      | 中文文献、外文文 | 之献      | Q   2       | ♀ AI 高级检索         | 出版物检索 >     |
| 中国知识基础议是工程                                 | 条目信息                                                     | 编者       | 年鉴信息    |             |                   | ×           |
| 《中国年鉴网络出版总库                                | )》 主题                                                    | 主编       | 年鉴名称    |             |                   |             |
| 是目前国内较大的连续更新的动<br>覆盖基本国情、地理历史、政治           | 题名           本年鉴资》         题名           军事外交、         正文 | 主编单位条目作者 |         | 条目信息        | 编者                | 年鉴信息        |
| 技术、教育、文化体育事业、医<br>计资料、文件标准与法律法规            | 疗卫生、社 DOI<br>)等各个领                                       | 作者単位     | CN<br>卷 | 主题          | 主编                | 年鉴名称        |
| 5260余种, 4.7万余本,                            | 4430余万                                                   |          | 出版者     | 题名          | 主编单位              | ISSN        |
| 年鉴导航                                       |                                                          |          |         | 正文          | 条目作者              | ISBN        |
|                                            |                                                          |          | *       | DOI         | 作者单位              | CN          |
| 索項目:                                       |                                                          |          |         |             |                   | 卷           |
| 条目信息 希                                     | 扁者                                                       | 年鑑信息     |         | j           |                   | 出版者         |
| 主題                                         | E編                                                       | 年鑑名称     |         |             |                   | 出版日期        |
| 項名 =                                       | <b>ド編単位</b>                                              | ISSN     |         |             |                   |             |

# 3.2 高级检索

正文 (本文)

DOI

条目作者

作者単位

「高级检索」をクリックすると高級検索ページに切り替わります。

ISBN

CN 巻

出版者 出版日期

| 主题▼ 个人保护 | Q 2 AI 结果中检索 高级检索 |
|----------|-------------------|
|          | 高级检索              |
|          |                   |
|          |                   |

「高级检索」では、複数の検索項目を「AND」「OR」「NOT」で結合、検索語の「精确」「模糊」の指定、文献の発表時期、来源などを指定して検索することができます。

| ()<br>中国为 | <b>NKi</b> 中國<br>www.cnki.<br>n识基础设施      | a fill<br>net<br>工程                                                                                                    |                                                                                 | _                                   | 72                       | A                          | 我的CNKI<br>高级               | 帮助中心<br>检索                         | 日订阅                 | 欢迎来自 东方书                                                                                                    | 防 → 的您,个人账户<br>一框式检索   出間                                                                                                    | 登录 >                                                     |
|-----------|-------------------------------------------|----------------------------------------------------------------------------------------------------|---------------------------------------------------------------------------------|-------------------------------------|--------------------------|----------------------------|----------------------------|------------------------------------|---------------------|----------------------------------------------------------------------------------------------------|----------------------------------------------------------------------------------------------------|----------------------------------------------------------|
| 文献分类      | AND V<br>AND V<br>AND V<br>时间范围:<br>条目类型: | <ul> <li>主题 -</li> <li>主题 -</li> <li>三 短名 -</li> <li>年 鉴名称 -</li> <li>(4 中英文扩展</li> <li>(4 中英文扩展</li> <li>(4 中英文扩展</li> <li>(4 中英文扩展</li> <li>(4 中英文扩展</li> <li>(5 中美)</li> <li>(5 中美)</li> <li>(5</li></ul> | 个人信息       法律       技术       回以词扩展       認始年       ② 急结报告       ③流计图表       ④面片 | 结束年<br>④ 领导讲话<br>④ 欠件<br>● 机构 ■ 置条件 | 年鉴级例: ○ ● 远景规划 ● 示准 ● 作品 | 全部 ∨<br>『事实类<br>《人物<br>『其他 | │ 词频 \<br>✓ 法律法规<br>✓ 科研论文 | 精确 ∨<br>  精确 ∨<br>  横糊 ∨<br>  精确 ∨ | ] -<br>] -<br>] - + | 高级检索使用<br>高级检索支持的<br>行同一检索如如<br>输入运算符(-5)<br>若检索则本身合<br>特殊符号,进行<br>义,须将检密部<br>双引号引起来。<br>例如:<br>(1) 题名检索<br>索到题名包含1<br>(2) 如果需检<br>献,在题名检约 | 用方法:<br>明温算符、+、-、''、*'、<br>多个检索词的组合运算, #<br>9不得超过120个字符。<br>)、+(或)、-(肝时, 前后要空<br>端用英文半角括弓确定。<br>空格或'、+、-、()、/、%、<br>多词组合运算时, 为避免<br>调用英文半角单引号或英文书<br>项后输入:能源。储能, 可<br>能源"及"储能"的文献。<br>案题名包含"2+3"和"模式"。<br>词面输入:'2+3"* 模式。 | >><br>))<br>))<br>))<br>))<br>))<br>))<br>))<br>))<br>)) |
|           | 总库                                        |                                                                                                    | 学术期刊                                                                            | 学位论文                                | 会议                       | 报纸                         | 年鉴                         | 图书                                 | 专利                  | 标准                                                                                                    | 成果                                                                                                    | $\approx$                                                |

# 3.2.1 条件結合

複数のキーワードを AND、OR、NOT で結合して検索することができます。

|           | 主题▼    |        |             |                |        | 精      | 确 ∨ |   |
|-----------|--------|--------|-------------|----------------|--------|--------|-----|---|
| AND V     | 题名 -   |        |             |                |        | 词频 ∨ 精 | 确 ∨ | _ |
| AND<br>OR | 主编▼    |        |             |                |        | 精      | 确 ∨ | - |
| NOT       | 年鉴名称 - |        |             |                |        | 精      | 确 ∨ | - |
|           | ●      | □同义词扩展 |             |                |        |        |     |   |
| 时间范围      | : 年鉴年份 | 起始年    | 结束年         | <b>年鉴级别:</b> 全 | \$\$ ∨ |        |     |   |
| 条目类型      | ": ✔全选 | ✔总结报告  | ✓ 领导讲话      | ✔远景规划          | ✔事实类   | ✓法律法规类 |     |   |
|           | ✔统计公报  | ✔统计图表  | ✓文件         | ✔标准            | ✔人物    | ✔科研论文  |     |   |
|           | ✔大事记   | ✔图片    | ✔机构         | ✔作品            | ✔其他    |        |     |   |
|           |        | a      | <b>活</b> 条件 | 格 委            |        |        |     |   |
|           |        | E      |             |                |        |        |     |   |

# 3.2.2 「精确」「模糊」の指定

「主题」以外の検索項目に対しては、「精确」「模糊」の指定ができます。

| AND V | 题名▼                                                 |                                                          |                                                        |                                                        |                                        | │ <mark>订</mark> 频 ∨ | 精确 ∨         | - |
|-------|-----------------------------------------------------|----------------------------------------------------------|--------------------------------------------------------|--------------------------------------------------------|----------------------------------------|----------------------|--------------|---|
| AND V | 主编▼                                                 |                                                          |                                                        |                                                        |                                        |                      | - 精确<br>- 模糊 | - |
| AND V | 年鉴名称 -                                              |                                                          |                                                        |                                                        |                                        |                      | 精确 ∨         | - |
|       | ✓中英文扩展                                              | □同义词扩展                                                   |                                                        |                                                        |                                        |                      |              |   |
| 时间范围: | 年鉴年份                                                | 起始年                                                      | 结束年                                                    | 年鉴级别: 全部                                               | ₩<br>4<br>5<br>V                       |                      |              |   |
|       |                                                     |                                                          |                                                        |                                                        | ✓車立茶                                   | ✓法律法规2               | *            |   |
| 条目类型: | ✔全选                                                 | ✓总结报告                                                    | ✓ 领导讲话                                                 | ✓ 匹爰规划                                                 | - FXX                                  | 1241-124/102         |              |   |
| 条目类型: | ✓全选 ✓统计公报                                           | <ul> <li>✓总结报告</li> <li>✓统计图表</li> </ul>                 | <ul> <li>✓ 领导讲话</li> <li>✓ 文件</li> </ul>               | <ul> <li>✓ 远景规划</li> <li>✓ 标准</li> </ul>               | ✓人物                                    | ✓科研论文                |              |   |
| 条目类型: | <ul><li>✓ 全选</li><li>✓ 统计公报</li><li>✓ 大事记</li></ul> | <ul> <li>✓ 总结报告</li> <li>✓ 統计图表</li> <li>✓ 图片</li> </ul> | <ul> <li>☑ 领导讲话</li> <li>☑ 文件</li> <li>☑ 机构</li> </ul> | <ul> <li>✓ 远褒规划</li> <li>✓ 标准</li> <li>✓ 作品</li> </ul> | <ul> <li>✓ 人物</li> <li>✓ 其他</li> </ul> | ✔科研论文                |              |   |

精确:検索語と完全に一致する語句を含む文献を検索します。

例 数字图书馆を含む文献を検索します。

模糊:検索語の語素を含む文献を検索します。

例:数字图书馆や数字、图书馆を含む文献を検索します。

# 3.2.3 時間指定

「时间范围」のプルダウンで出版年度(開始と終了)、更新時期、特定年などを指定することができます。

| 又献分 | AND V | 主题,    | - 法          | 津        |        |         |       |        | 精确 V | - |   |
|-----|-------|--------|--------------|----------|--------|---------|-------|--------|------|---|---|
| ×   | AND V | 题名,    | 技            | κ        |        |         |       | 词频 V   | 模糊 ∨ | - |   |
|     | AND V | 年鉴名和   | <b>T</b>     |          |        |         |       |        | 精确 ∨ | - | + |
|     |       | □中英文扩展 | 夏 🗌 同义       | 义词扩展     |        |         |       |        |      |   |   |
|     | 时间范围: | 年鉴年份   | 起始年          |          | 结束年    | 年鉴 別: 🔤 | 全部∑∨  |        |      |   |   |
|     | 条目类型: | ✔全选    | 1949         | 告        | ✓ 领导讲话 | ✔远景规划   | ✔事实类  | ✓法律法规类 |      |   |   |
|     |       | ✓统计公报  | 1979         | 表        | ☑文件    | ✓标准     | ✓人物   | ✓ 科研论文 |      |   |   |
|     |       | ✓大爭记   | 1981<br>1982 | <b>.</b> | ✔机构    | ✔作品     | ✓其他   |        |      |   |   |
|     |       |        | 重置           | 条件       | 检索     |         | 结果中检索 |        |      |   |   |
|     |       |        |              |          |        | *       |       |        |      |   |   |

# 3.2.4 年鑑級別指定

| 文献分 | AND V | 主题▼    | 法律         |        |        |              |      |     | 精确 V       | - |              |
|-----|-------|--------|------------|--------|--------|--------------|------|-----|------------|---|--------------|
| 2   | AND V | 题名▼    | 技术         |        |        |              |      | 词   | 频 ∨ │ 模糊 ∨ | - |              |
|     | AND V | 年鉴名称。  |            |        |        |              |      |     | 精确 \       | - | +            |
|     |       | □中英文扩展 | □同义词扩展     |        |        |              |      |     |            |   |              |
|     | 时间范围: | 年鉴年份   | 起始年        | 结束年    | 年鉴 (別: | 全部 ∨         |      |     |            |   |              |
|     | 条目类型: | ✔全选    | ✔总结报告      | ✓ 领导讲话 | ▼ 远景规  | 全部<br>中央综合年鉴 | **   | ✔法律 | 法规类        |   |              |
|     |       | ✔统计公报  | ✔统计图表      | ✓文件    | ✔标准    | 地方综合年鉴       |      | ✓科研 | 论文         |   |              |
|     |       | ✓大事记   | ✔图片        | ✔机构    | ✔作品    | 中央行业年鉴       |      |     |            |   |              |
|     |       |        |            |        |        | 地方行业年鉴       |      |     |            |   |              |
|     |       |        | 舌罢冬件       | 检索     |        | 统计年鉴         | 壶    |     |            |   |              |
|     |       |        | 王臣未日       | 19 38  |        | 学科年鉴         | जर   |     |            |   |              |
|     |       |        |            |        | *      | 企业年鉴         | -    |     |            |   | _            |
|     |       |        | Mail Marti |        | A. 101 | 学校年鉴         |      | -   |            |   | <b>≁</b> -€1 |
|     | 总库    |        | 字木期刊       | 学位论义   | 会议     | 其他           | i je | 年釜  | 图书         |   | 专利           |

# 3.2.5 条目類型指定

来源类別で文献の来源を指定して検索することができます。

|       | 主题▼    | 个人信息   |                      |                |               |        | 精确 ∨ |   |
|-------|--------|--------|----------------------|----------------|---------------|--------|------|---|
| AND V | 主题▼    | 法律     |                      |                |               |        | 精确 ∨ | - |
| AND V | 题名▼    | 技术     |                      |                |               | 词频 V   | 模糊 ∨ | - |
| AND V | 年鉴名称,  |        |                      |                |               |        | 精确 ∨ | - |
|       | ✓中英文扩展 | □同义词扩展 |                      |                |               |        |      |   |
| 时间范围: | 年鉴年份   | 起始年    | 结束年                  | <b>年鉴级别:</b> 全 | <b>音</b> \$ ∨ |        |      |   |
| 条目类型: | ✔全选    | ✔总结报告  | ✔ 领导讲话               | ✔远暴规划          | ✔事实类          | ✓法律法规类 |      |   |
|       | ✓统计公报  | ✔统计图表  | ✔文件                  | ✔标准            | ✓人物           | ✓科研论文  |      |   |
|       | ✔大事记   | ✔图片    | ✔机构                  | ✔作品            | ✔其他           |        |      |   |
|       |        |        | <b>壬</b> 罕夕 <i>仲</i> |                |               |        |      |   |
|       |        | 1      | 电直杀仵                 | 检察             |               |        |      |   |

#### 3.2.6 文献分类の表示・非表示切替え

文献分类をクリックすると、文献分类ツリーが表示されますので、分野を指定することができます。

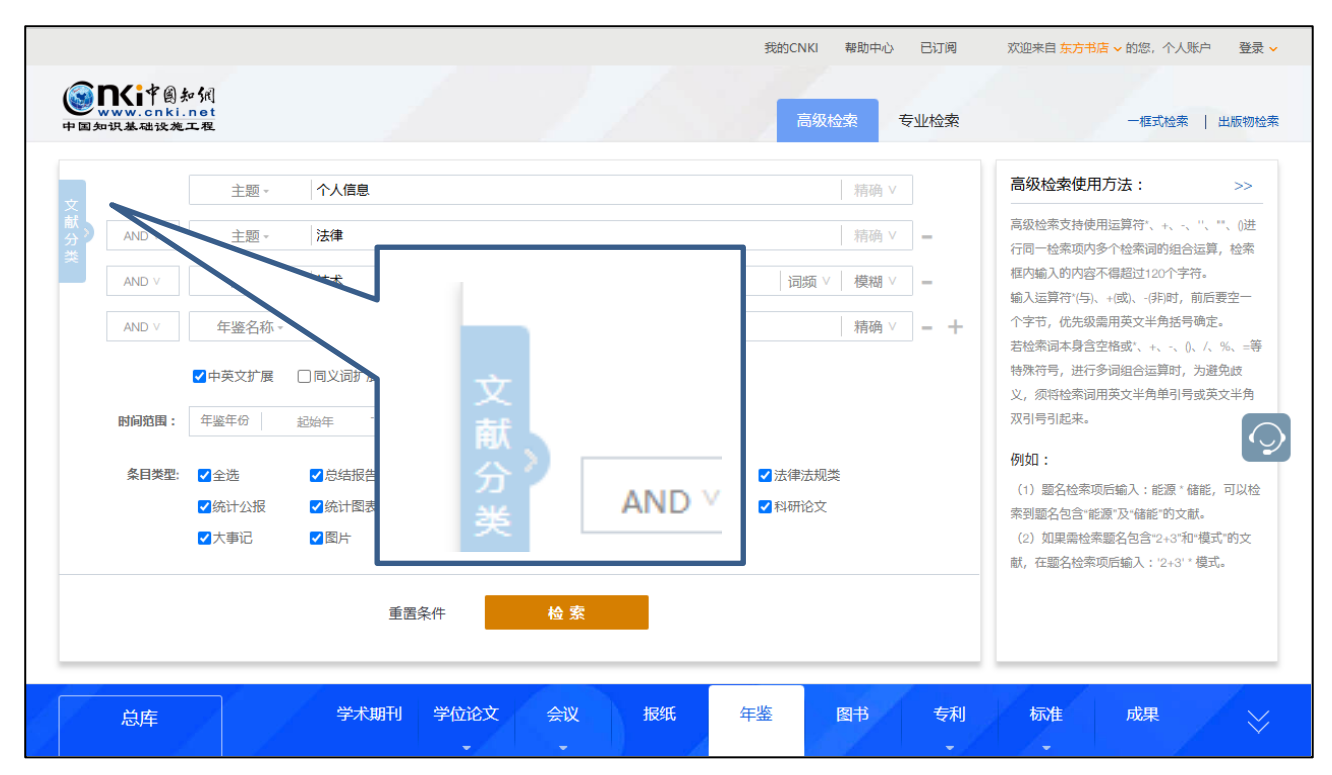

文献分類には「地域導航」「行業導航」「専輯導航」の3つが有ります。

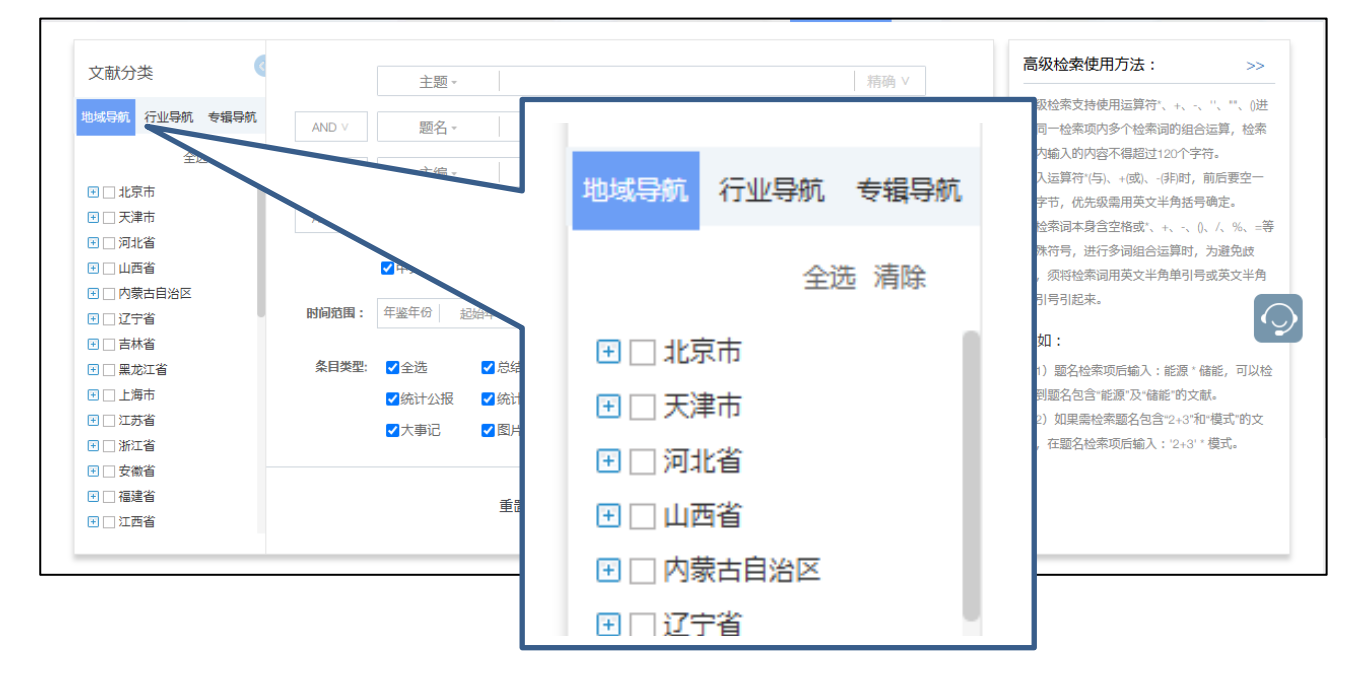

地域导航:各省市区、特別行政区、全国や世界などの地域から選択 行业导航:農林水産行、採鉱業、製造業などの業界から選択 专辑导航:10 専輯や168 専題から選択

## 3.3 结果中检索

我的CNKI 帮助中心 已订阅 欢迎来自 <mark>东方书店 ~</mark> 的您,个人账户 登录 🗸 ● ■ Ki中副知佩 主题▼ 个人保护 Q | 👰 AI 结果中检索 高级检索 出版物检索 > 中国知识基础设施工程 学术期刊 学位论文 报纸 年鉴 图书 专利 标准 会议 成果 总库 共找到 510 条结果 1/26 > 检索范围: 年鉴 主题: 个人保护 主题定制 检索历史 科技 社科 □ 全选 已选: 0 清除 导出与分析 ▼ 排序: 年鉴年份 相关度↓ 下载 综合 显示 20 • 品 🔚 已订阅 🗌 已订阅 年鉴年份 年鉴中文名 栏目 题名 下载 操作 1 2023 黄浦年鉴 检察 获评最高检个人信息保护公益诉讼典型案例 上口合 🔊 学科 lhi 🔨 ± 🛯 🌣 😕 2 2022 先进城市·先进单位·人物 全国农村留守儿童关爱保护和困境儿童保障工作先进个人 遵义年鉴 □ 环境科学与资源利用... ች 🛛 🕇 🔿 ☐ 3 2022 青岛理丁大学年鉴 年度文件选辑 青岛理工大学信息化个人信息保护管理办法 🗌 人物传记(113) □ 生物学(35) 中国民生银行股份有限 4 2022 个人金融部/消费者权益保护部 上口合 💬 黑龙江金融年鉴 公司哈尔滨分行 □ 旅游(30) 🗌 宏观经济管理与可持… 5 2023 上海社联年鉴 民办社科研究机构 "个人信息保护与平台治理"专题研讨会 上 [] 🕸 💬 □ 信息经济与邮政经济... 表82 2022年市委、市政府表扬自贡市第二轮中央生态环境保护 曾察迎检工作先进集体和先进个人名录 □ 档案及博物馆(22) □6 2023 自贡年鉴 荣誉名录 上口合 💬 □ 工业经济(14)

我的CNKI 帮助中心 已订阅 欢迎来自东方书店 > 的您, 个人账户 登录 > ● ■ Ki中國知訊 专业检索 一框式检索 | 出版物检索 基础设 主题~ 个人信息 + 个人违法信息 精确、 检索 结果中检索 \* 学术期刊 学位论文 报纸 年鉴 图书 专利 标准 成果 总库 共找到 1,099 条结果 1/55 > 检索范围: 年鉴 (主题:个人信息 + 个人违法信息(精确)) 主题定制 检索历史 社科 科技 显示 20 - 🔡 🗮 □ 全选 已选: 0 清除 导出与分析 ▼ 推席: 年鉴年份 相关度↓ 下载 综合 已订阅 🗌 已订阅 下對 Ł □1 2023,株洲年鉴,全国率先实现医保个人信息授权查询和使用 Ⅲ 在线阅读 黄婷 学科 lin in ☆ 收藏 中共株洲市委党史研究室(市地方志编纂室) | 湖南地图出版社 | 2024-12-05 □ 人物传记(203) ) 引用 □ 行政学及国家行政管... 🗌 宏观经济管理与可持... 业 下载 □2 2023,黄浦年鉴,获评最高检个人信息保护公益诉讼典型案例 □ 中国共产党(108) 🛄 在线阅读 张雅梦 🗌 信息经济与邮政经济… ☆ 收藏 □ 投资(65) 《黄浦年鉴》编纂委员会 | 上海文化出版社 | 2024-12-02 □ 中国政治与国际政治... 🧿 引用 🗌 诉讼法与司法制度(56)

検索結果に対して検索条件付加し「结果中检索」をクリックすると二次検索により検索結果を絞り込むこと ができます。

## 3.4 相関キーワードの表示

検索項目が主题、关键词、全文、期刊名称でカーソルが入力フォームにある場合、入力されたキーワードに 関連するキーワードが表示されます。

関連キーワードの前のチェックボックスにチェックを入れると、自動的キーワードが追加されます(OR 結合)。

| 文  |       | 主题▼   | 个人信息 + 个人 | 违法信 | 息     |      |            |     | 署      | 青确 ∨ |   |
|----|-------|-------|-----------|-----|-------|------|------------|-----|--------|------|---|
| 献分 | AND V | 年鉴名称。 | □网络个人信    | 息   | □消费者个 | 、人信息 | ✓个人违法      | 信息  | 粁      | 青确 ∨ | + |
|    |       |       | □军人个人信    | 息   | 口个人基本 | 信息   | □数据信息      |     |        |      |   |
|    |       |       | 」         |     | □信息资料 | ł    | □个人情报      | 资料  |        |      |   |
|    | 时间范围: | 年鉴年份起 | □个人信息资    | 料   | 一个人资讯 | ι    |            |     |        |      |   |
|    |       |       | 清除        |     |       |      |            |     |        |      |   |
|    | 条目类型: | ✔全选   |           |     |       |      |            |     | ✓法律法规类 |      |   |
|    |       | ✔统计公报 | ✔统计图表     | ✔文  | 件     | ✔标准  | <b>Z</b> , | 人物  | ✔科研论文  |      |   |
|    |       | ✔大事记  | ✔图片       | ✔机  | 构     | ✔作品  | <b>~</b> ] | 其他  |        |      |   |
|    |       |       | 重置条件      |     | 检索    |      | 结果。        | 中检索 |        |      |   |
|    |       |       |           |     | *     |      |            |     |        |      |   |

## 3.5 专业检索

专业检索では、検索ロジックを直接記述して検索することができます。

| • www.cnkl.net<br>中国知识基础设施工程 |                   |       |                |               | 高级    | 检索  专业检索 | 一框式检索   出版物格                                               |
|------------------------------|-------------------|-------|----------------|---------------|-------|----------|------------------------------------------------------------|
| 文献分类                         |                   |       |                |               |       |          | 专业检索使用方法: >>                                               |
| 地域导航 行业导航 专辑导航               |                   |       |                |               |       |          | 可检索字段:                                                     |
| 全选 清除                        |                   |       |                |               |       |          | TI=题名,AU=条目作者,DF=主编单位,LY=年鉴中<br>文名(年鉴英文名),JA=卷,ZB=主编,PU=出版 |
| □□ 农、林、牧、渔业                  | TI = 题名           |       |                |               |       |          | 者,IB=ISBN,SU%=主题,DOI=DOI,AF=作者单                            |
|                              | AU = 条目作者         | 同义词扩展 |                |               |       |          | 位,SN=ISSN,CN=CN,PD=出版日期                                    |
| □□ 制造业                       | DF = 主编单位         |       |                |               |       |          | - /54 .                                                    |
| □ 由力 燃气及水的生产和                | LY = 年鉴中文名(年鉴英文名) | - 结   | 東年 <b>年</b> 44 | <b>级别:</b> 全部 | V     |          | 大的:                                                        |
| 供应业                          | JA = 卷            |       |                |               |       |          | 1)TI='厦门年鉴' and FT='文化' 可以检索到条                             |
| □□建筑业                        | ZB = 主编           | 总结报告  | ✔ 领导讲话         | ✔ 远景规划        | ✔ 事实类 | ✓法律法规类   | 目题名包括"厦门年鉴"并且正文包括"文化"相                                     |
| 交通运输、仓储和邮政业                  | PU = 出版者          | 流计图表  | ✔文件            | ▼标准           | ✓人物   | ✓ 科研论文   | 年鉴文章;                                                      |
| ■ □ 信息传输,计算机服务和              | IB = ISBN         | 200   |                |               |       |          | 2)TI='人口'*'统计' and FT='文化' 可以检索到                           |
| 软件业                          | SU %= 主题          | 到片    | 🗹 初し749        | ✓ YFH         | ✓ 具他  |          | 条目题名包括"人口"及"统计"并且全文中包                                      |
| ■ □ 批发和零售业                   | DOI = DOI         |       |                |               |       |          | 括"文化"的信息。                                                  |
| □ □ 住宿和餐饮业                   | AF = 作者单位         |       |                |               |       |          |                                                            |
| ■□金融业                        | SN = ISSN         | 重置条件  |                | 检察            |       |          |                                                            |
|                              | CN = CN           |       |                |               |       |          |                                                            |
|                              | PD = 出版日期         |       |                |               |       |          |                                                            |

【検索項目】

题名、条目作者、主编单位、年鉴中文名(年鉴英文名)、卷、主编、出版者、ISBN、主题、DOI、CN、 出版日期 14 項目を検索対象とすることができます。

#### 【検索表達式】

検索式は、AND、OR、NOT のロジックを組み合わせて行い、ロジックに優先順位を付ける場合は、 式を半角の"O"で括ります。

#### 3.6

#### 3.7 検索結果

#### 3.7.1 検索結果リスト

検索結果には、「年鉴年份」「年鉴中文名」「栏名」「题名」「下载」の他、文献に対して可能な操作が一覧で 表示されます。

|                                                      |                |                         | 我的CNKI 帮助中心 已订阅 欢迎来自 东方书店 V                          | 的您,个人账户 🛛 登录 🗸               |
|------------------------------------------------------|----------------|-------------------------|------------------------------------------------------|------------------------------|
| www.cnki.net<br>中国知识基础设施工程                           | 主题▼ 个人保        | 护                       | Q ② AI 結果中检索                                         | 高级检索 出版物检索 >                 |
| 总库                                                   | 学术期刊 学位论文      | 会议 报纸                   | 年鉴 图书 专利 标准                                          | 成果 💛                         |
| 科技 社科 く                                              | 检索范围:年鉴 主题:个人  | 保护 主题定制 检索历史            | 共找                                                   | 到 510 条结果 1/26 >             |
| 已订阅                                                  | □ 全选 已选: 0 清除  | 导出与分析 ▼                 | 排序: 年鉴年份 相关度↓下载 综合 显示                                | ₹ 20 ▼ 🔡 🗮                   |
| □ 已订阅                                                | 年鉴年份 年鉴中公      | 2名 栏目                   | 题名                                                   | 下载 操作                        |
|                                                      | □1 2023 黄浦年鉴   | 检察                      | 获评最高检个人信息保护公益诉讼典型案例                                  | 平田 🕸 🛞                       |
| 学科 In ヘ                                              | □2 2022 遵义年鉴   | 先进城市·先进单位·人物            | 全国农村留守儿童关爱保护和困境儿童保障工作先进个人                            | 上 🛙 🕸 🛞                      |
| <ul> <li>环境科学与资源利用</li> <li>人物传记(113)</li> </ul>     | □3 2022 青岛理工大学 | 年鉴 年度文件选辑               | 青岛理工大学信息化个人信息保护管理办法                                  | ж ш қ 🔿                      |
|                                                      | □4 2022 黑龙江金融年 | 中国民生银行股份有限<br>鉴 公司哈尔滨分行 | 个人金融部/消费者权益保护部                                       | 上 田 尊 ⑨                      |
| <ul> <li>□ 宏观经济管理与可持</li> <li>□ 信息经济与邮政经济</li> </ul> | □5 2023 上海社联年鉴 | 图 民办社科研究机构              | "个人信息保护与平台治理"专题研讨会                                   | 上 🛙 🕸 🛞                      |
| <ul> <li>□ 档案及博物馆(22)</li> <li>□ 工业经济(14)</li> </ul> | □6 2023 自贡年鉴   | 荣誉名录                    | 表82 2022年市委、市政府表扬自贡市第二轮中央生态环境保护<br>督察迎检工作先进集体和先进个人名录 | 4 日 19 ③                     |
| □ 中国政治与国际政治                                          | □7 2023 天津年鉴   | 网信工作                    | 数据安全和个人信息保护                                          | 2 坐 🖽 🏠 🎯                    |
| □ 茶班轻济(13)                                           | □8 2023 富顺年鉴   | 荣誉名录                    | 表14 获2022年市委、市政府表扬第二轮中央生态环境保护督察<br>迎检工作先进个人名录        | <u>د</u> م ۲ ۲ ۲ ۲ ۲         |
| 年鉴年份 lin 个                                           | □9 2023 杭州年鉴   | 检察                      | 全国首例儿童个人权益保护公益诉讼案                                    | 不日 🕫 🛞                       |
| 2023(10)                                             | □10 2023 广州年鉴  | 社情民意                    | 2022年受访市民认为加强个人信息保护的着力点                              | 2 🕹 🖽 🈭 😕                    |
| 2022(23)                                             | □11 2023 云南年鉴  | 通信业                     | 个人信息保护                                               | 千日 🖗 询                       |
| 2020(18)<br>2019(19)                                 | 12 2023 深圳年鉴   | 网络安全建设                  | 个人信息保护城市范例打造                                         | 1 业 ① ☆ ⑨<br>GB 友 龄 簡 / == 4 |

|                     |                        |                   |            |           | 我的CNKI      | 帮助中心 已                  | 订阅 欢迎     | 来自东方书店 > 的您, | 个人账户 登录 🗸    |       |
|---------------------|------------------------|-------------------|------------|-----------|-------------|-------------------------|-----------|--------------|--------------|-------|
|                     | 創知領<br>nki.net<br>設施工程 | 主题▼               | 个人保护       |           |             | C                       | 2   🧖 AI  | 结果中检索 高级相    | 金索 出版物检索 >   |       |
| 总库                  |                        | 学术期刊              | 学位论文       | 会议报纸      | 年鉴          | 图书                      | 专利        | 标准 成果        | $\sim$       |       |
| 科技                  | 社科                     | < 检索范围: <b>年鉴</b> | 主题: 个人保护   | 主题定制 检索历史 |             |                         |           | 共找到 51       | 0 条结果 1/26 > |       |
| 订阅                  |                        | □ 全选 已返           | 5: 0 清除 导出 | 与分析 ▼     |             | 排序: 年鉴年份                | 相关度↓ 下戴 纟 | 综合 显示 20     | •            |       |
| 〕已订阅                |                        | 年鉴年份              | 年鉴中文名      | 栏目        |             | 题                       | 名         | Т            | 「载 操作        |       |
| 2001                |                        | 1 2023            | 黄浦年鉴       | 检察        | 获评最高检个      | 人信息 <mark>保护</mark> 公益诉 | 讼典型案例     |              | 平田 🕹 🔊       |       |
|                     | lin A                  | 2 2022            | 遵义年鉴       | 先进城市·先进单位 | i-人物 全国农村留守 | 儿童关爱 <mark>保护</mark> 和困 | 境儿童保障工作   | 先进 <b>个人</b> | ¥ II 🌣 🎯     |       |
| 〕环境科学与:<br>〕人物传记(11 | 资源利用<br>13)            | □ 3 2022          | 青岛理工大学年鉴   | 年度文件选辑    | 青岛理工大学      | 信息化个人信息保                | 护管理办法     |              | * 🛯 🕻 🔿      |       |
| ] 生物学(35)           |                        | 4 2022            | 黑龙江金融东临    | Fales -   | 2融部/消       | 当要者权益 <mark>保护</mark> 部 |           |              | 上 [] 谷 ③     |       |
| 」旅游(30)<br>〕宏观经济    |                        |                   |            |           |             |                         |           |              |              |       |
| ] 信息经济              | たいな                    | ntta              |            |           | t¥E         |                         |           |              |              |       |
| 〕 相条及博<br>〕 工业经济    | 千金                     | TXD               |            |           | 行二口         |                         |           |              |              |       |
| ] 中国政治              |                        |                   |            |           |             |                         |           |              |              |       |
| ] %(1135:))         | 浦年鉴                    |                   | 木          | 金察        |             |                         | 获得        | 平最高格         | 个人信息         | 急保护公益 |
| 鉴年份                 |                        |                   |            |           |             |                         |           |              |              |       |
| 2023(10)            |                        |                   |            |           |             |                         |           |              |              |       |
| 2022(23)            | 义年鉴                    |                   | 5          | 已进城市      | ·先进单        | 立·人物                    | 全国        | 国农村留         | 守儿童          | 关爱保护和 |
| 2021(10)            |                        |                   |            |           |             |                         |           |              |              |       |
| (10)                |                        |                   |            |           |             |                         |           |              |              |       |

٩ " 🔂 < 🖯 来源年鉴 获评最高检个人信息保护公益诉讼典型案例 黄田早茶 **栏目名称:**检察 -来源年鉴: 黄浦年鉴, 2023, 206 **责任说明:** 戴雪林 主编 #..... **主编单位:《**黄浦年鉴》编纂委员会 DOI: 10.39905/y.cnki.yhpbj.2024.001187 黄浦年鉴 **语种:**中文 HUANG PU ALMANAC 2023 🛄 手机间读 🔟 在线阅读 🚇 CAJ下载 🔥 PDF下载 《黄浦年鉴》编纂委员会 
 下载手机APP

 用APP扫此码

 同步阅读该篇文章
 温馨提示:阅读CAJ格式原文,请使用<u>CAJ浏览器</u>。 戴雪林 主编 页码: 206 页数: 1 上海市黄浦区 相关推荐 同栏目文献 相似文献 读者推荐 同栏目文献 (与本条目同年鉴同栏目的条目) **2023(15)** 2022(17) 2021(16) 2020(30) 2019(11) 2018(10) 2017(10) 2016(11) 2015(14) 2014(14) 2013(13) 2011(8) 2010(8) 2009(7) 2008(8) 2007(10) 2006(10) 2005(7) 共找到15条共2页 1 2 下一页 末页 [1] 概况[Z]. 张雅梦. 黄浦年鉴. 2023 [2] 成立区侦查监督与协作配合办公室[Z]. 张雅梦. 黄浦年鉴. 2023 [3] 助力打赢大上海保卫战[Z]. 张雅梦. 黄浦年鉴. 2023 GR 志船 簡 🥒

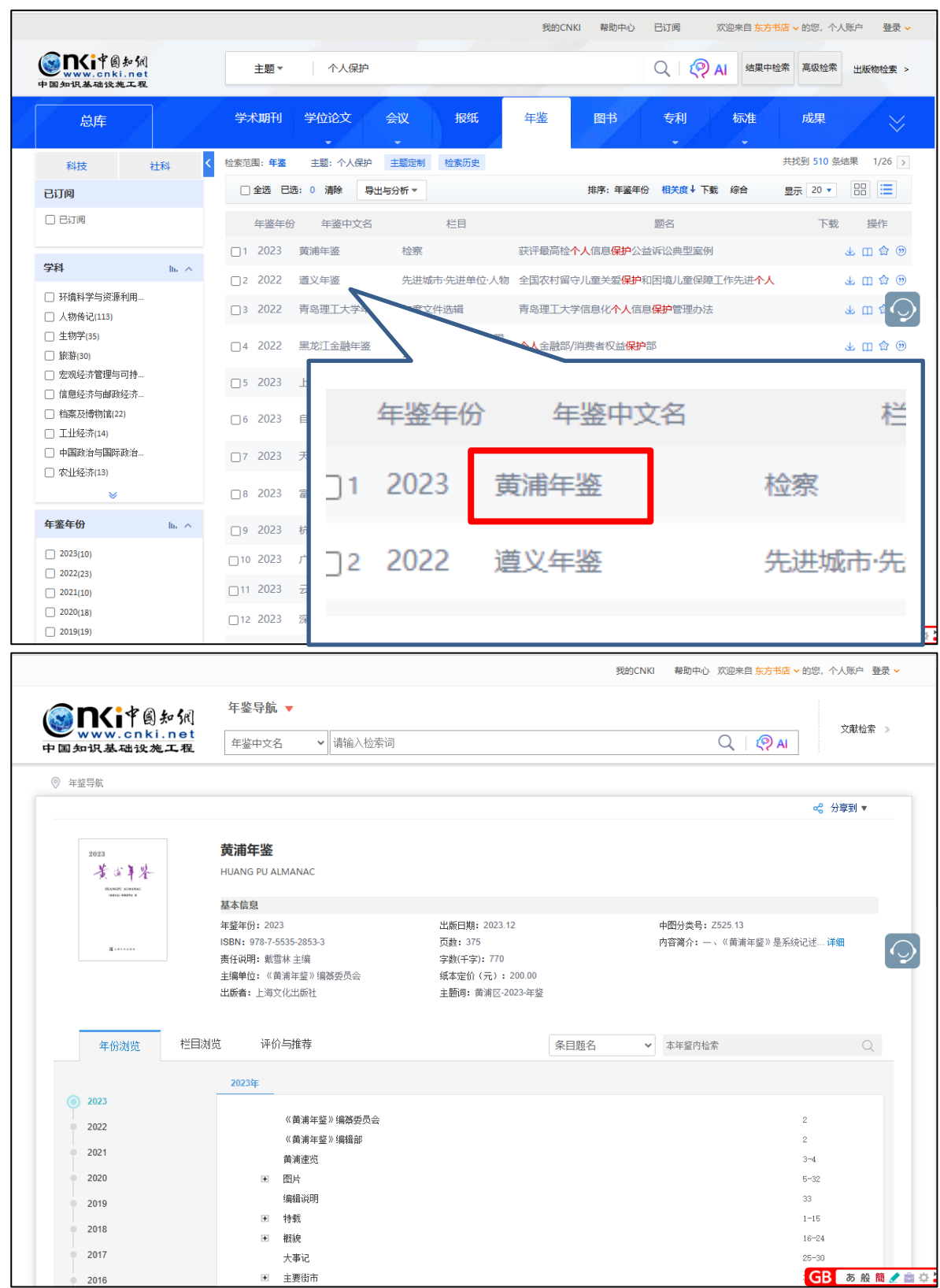

「年鉴中文名」をクリックするとその文献が収録される雑誌の情報を確認することができます。

|                                                      |                        | 我的CI                  | IKI 帮助中心 已订阅 欢迎来自东                     | 方书店 🗸 的您,个人账户 🛛 登录 🗸      |
|------------------------------------------------------|------------------------|-----------------------|----------------------------------------|---------------------------|
| SINCIP图知佩<br>www.cnki.net<br>■回知识基础设施工程              | 主题▼ 个人保护               |                       | Q   (?) AI 结果                          | 中检索 高级检索 出版物检索 >          |
| 总库                                                   | 学术期刊  学位论文  会议         | と 根紙 年鉴               | 图书 专利 标准                               | 成果 💛                      |
| 科技 社科                                                | ▲ 检索范围: 年鉴 主题: 个人保护 主题 | 証定制 检索历史              |                                        | 共找到 510 条结果 1/26 >        |
| 已订阅                                                  | □ 全选 已选: 0 清除 导出与分析    | fi *                  | 排序: 年鉴年份 相关度↓ 下載 综合                    | 显示 20 🔹 🔡 🗮               |
| □ 已订阅                                                | 年鉴年份 年鉴中文名             | 栏目                    | 题名                                     | 下载 操作                     |
| MATI                                                 | □1 2023 黄浦年鉴 林         | 检察 获评最高检              | 个人信息保护公益诉讼典型案例                         | 子 🛛 🖗 🔊                   |
| 子科 16. ^                                             | □2 2022 遵义年鉴 经         | 先进城市·先进单位·人物 全国农村留    | 守儿童关爱 <mark>保护</mark> 和困境儿童保障工作先进个     | 人 ४॥०,∞                   |
| <ul> <li>」 环境科学与资源利用</li> <li>人物传记(113)</li> </ul>   | □3 2022 青岛理工大学年鉴 4     | 年度文件选辑 青岛理工大          | 学信息化 <mark>个人</mark> 信息 <b>保护</b> 管理办法 |                           |
| □ 生物学(35)<br>□ 旅游(30)                                | □4 2022 黑龙江金融年鉴        | 中国民生银行股份有限<br>公司哈尔滨分行 | /消费者权益保护部                              | ۵ 😒                       |
| □ 宏观经济管理与可持 □ 信目经济与邮币经济                              | □ 5 2023 上海社联年鉴 月      | 民办社科研究机构 "个人信息        | <b>保护</b> 与平台治理"专题研讨会                  |                           |
| <ul> <li>□ 相案及博物馆(22)</li> <li>□ 工业经济(14)</li> </ul> | □6 2023 自贡年鉴 5         | 荣誉名录                  |                                        |                           |
| □ 中国政治与国际政治…                                         | □7 2023 天津年鉴           | 网信工作                  |                                        |                           |
| □ 农业经济(13)                                           | □8 2023 富顺年鉴 5         | 荣誉名录                  |                                        |                           |
| 年鉴年份                                                 | □ 9 2023 杭州年鉴 t        | 检察                    | . J. m.                                | (3)                       |
| 2023(10)                                             | □ 10 2023 广州年鉴 补       | 社情民意                  | с ш                                    | $\omega \odot$            |
| 2022(23)<br>2021(10)                                 | □11 2023 云南年鉴 i        | 通信业                   |                                        | -                         |
| 2020(18)<br>2019(19)                                 | □12 2023 深圳年鉴 阝        | 网络安全建设 个人信息保          | <mark>护</mark> 城市范例打造                  | 1 业 ① ☆ ⑨<br>GB あ般簡 2 書 ☆ |

「操作」には4つのアイコンが表示され、それぞれの機能は下記の様になっています。

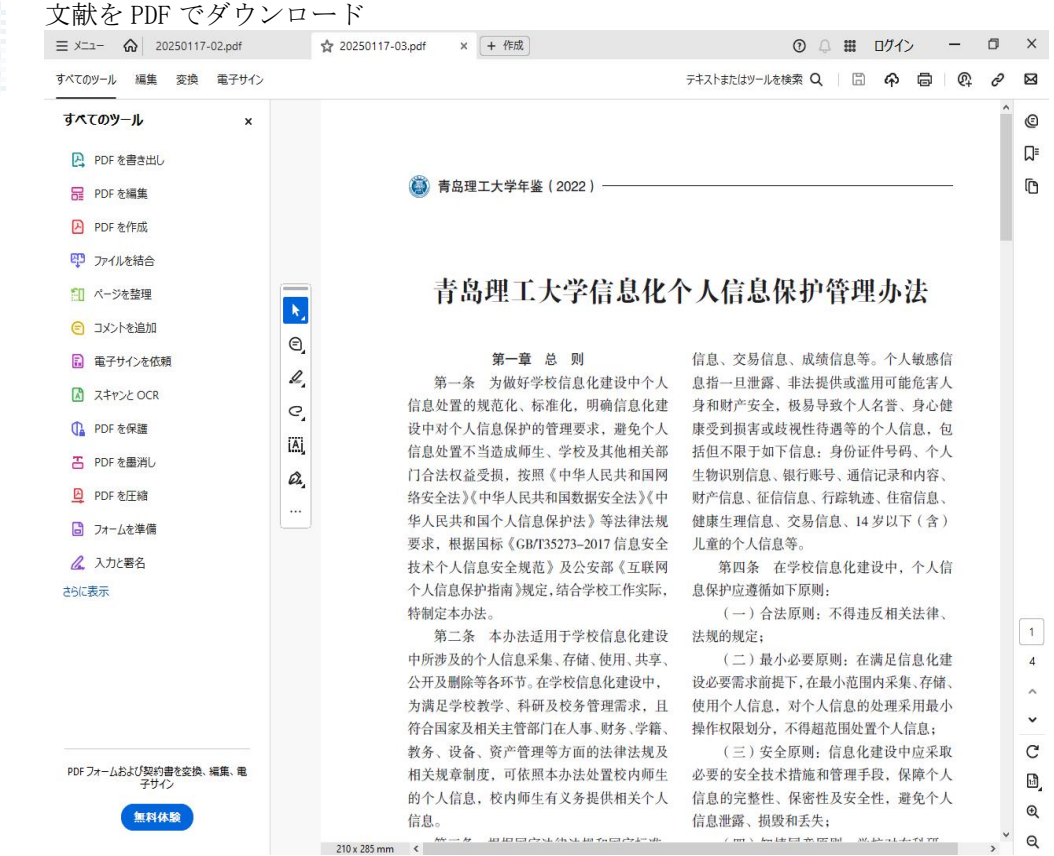

| ₽.                              | 認証成功した文献ダウンロード可能                                                                                                    |                                                                                                    |
|---------------------------------|----------------------------------------------------------------------------------------------------|----------------------------------------------------------------------------------------------------|
| 1                               | 未認証のためダウンロードできません                                                                                                    |                                                                                                    |
| •                               | 契約外のためダウンロードできません                                                                                                    |                                                                                                    |
| ンライン [<br><b> N</b> ifelle M 青島 | ビュー<br>ビュー<br>岛理工大学信息化个人信息保护管理办法(年鉴) 青岛理工大学… 2022                                                                                                    | \$\$ ↓ @                                                                                                    |
| 目录                              | < ∑3 ⊕ ▲ ⊕ \$ ⊕ ⊖ ₺ € ➡ < 1 /4>                                                                                                    |                                                                                                    |
| Page 1<br>Page 2                |                                                                                                    |                                                                                                    |
| Page 4                          | 青岛理工大学信息化个人信息保护管理办法                                                                                                    |                                                                                                    |
|                                 | 第一章 总 则<br>第一条 为做好学校信息化建设中内内<br>信息处置的规范化、标准化,明确信息化建<br>设中对个人信息保护的管理要求,避免个人<br>信息处置不当造成师生、学校及其他相关部<br>门合法权益受损,按照《中华人民共和国网<br>络安全法》《中华人民共和国数据安全法》《中<br>华人民共和国个人信息保护法》等法律法规<br>要求,根据国标《GBT35273-2017 信息安全<br>技术个人信息安全规范》及公安部《互联网<br>个人信息保护指南》规定,结合学校工作实际,<br>特制定本办法。<br>第二条 本办法运用于学校信息化建设 | 感信<br>高者心(), 个容息含)<br>(), 个容息含)<br>(), 个容易)<br>(), 个容易)<br>(), 个容<br>(), 个 |

畲

0

ť

お気に入り登録(現在利用できません)

## 定型の引用データを抽出

|            | □ 全选 已选: 0          | 清除 批量下载                                       | 导出与分析 ▼                                              | 排序: 相关度                                    | 【 发表时间↓ 被引            | 下載             |
|------------|---------------------|-----------------------------------------------|------------------------------------------------------|--------------------------------------------|-----------------------|----------------|
|            | 引用                  |                                               |                                                      |                                            |                       | ×              |
| њ <b>^</b> | GB/T 7714-2015 格式引文 | [1]马亚明,周璐.基于双<br>学学报),2022(02):3-2(           | 创视角的数字普惠金融促进乡村排<br>0[2022-01-20].DOI:10.19559/j.     | 表兴路径与机制研究[J/OL]<br>cnki.12-1387.2022.02.00 | 1.现代财经(天津财经力<br>)1.   | -01-20<br>2:40 |
| >>         | MLA格式引文             | [1]马亚明,and 周璐."据<br><i>学学报)</i> .02(2022):3-2 | 碁丁双创视角的数字普惠金融促进<br>0. doi:10.19559/j.cnki.12-1387    | 乡村振兴路径与机制研究<br>.2022.02.001.               | ." 现代财经(天津财经          | 大<br>!-01-20   |
| ь ^        | APA格式引文             | [1]马亚明 & 周璐.(202<br><i>经大学学报)</i> (02),3-20.  | 22).基于双创视角的数字普惠金融<br>. doi:10.19559/j.cnki.12-1387.2 | 促进乡村振兴路径与机制<br>022.02.001.                 | 研究 <i>, 现代财经(天津</i> 则 | 7<br>!-01-20   |
| 迈          | 知网研学 (原E-Study)     | EndNote   NoteExp                             | ress   Refworks   NoteFirst                          |                                            | 更多引用格式 >              | -01-20         |
| >>         | □5 中国百年乡村           | 社会的治理逻辑嬗变                                     | ——基于治理语境                                             | 羊中太; 康开荣                                   | 长春大学学报                | 2022-01-20     |

23

# 3.7.2 検索結果表示の切替え

|                                                                            |                       |            |              | 我的CNKI 帮助中心                                 | 已订阅 欢迎来自 东方书店       | ✔ 的您,个人    | ▶ 泵登 白湫      |
|----------------------------------------------------------------------------|-----------------------|------------|--------------|---------------------------------------------|---------------------|------------|--------------|
| www.cnki.net<br>中国知识基础设施工程                                                 | 主题▼                   | 个人保护       |              |                                             | Q ( 200 AI<br>結果中检索 | 高级检索       | 出版物检索 >      |
| 总库                                                                         | 学术期刊                  | 学位论文 会     | 议报纸          | 年鉴图书                                        | 专利标准                | 成果         | / ×          |
| 科技 社科 く                                                                    | 检索范围: <b>年鉴</b>       | 主题: 个人保护 主 | 题定制 检索历史     |                                             | ŧ                   |            | 结果 1/26 >    |
| 已订阅                                                                        | □ 全选 已选:              | 0 清除 导出与分  | 析▼           | 排序: 年鉴年份                                    | 相关度↓下载 综合           | 显示 20 🔻    |              |
|                                                                            | 年鉴年份                  | 年鉴中文名      | 栏目           |                                             | 题名                  | <b></b> \$ | 操作           |
|                                                                            | □ 1 2023 <sup>†</sup> | 貢浦年鉴       | 检察           | 获评最高检 <mark>个人</mark> 信息 <mark>保护</mark> 公益 | 经诉讼典型案例             |            | 上口 🕸 🛞       |
| 学科 しんへ                                                                     | □ 2 2022 ji           | 豊义年鉴       | 先进城市·先进单位·人物 | 全国农村留守儿童关爱 <mark>保护</mark> 和                |                     |            | 上 [] 🕸 🔊     |
| □ 环境科学与资源利用                                                                | □3 2022 ₮             | 青岛理丁大学年鉴   | 年度文件洗辑       | 青岛理工大学信息化                                   |                     |            | * m <b>4</b> |
| □ 人物传记(113) □ 生物学(35)                                                      | ſ                     | 00.11      |              | LJ 300                                      |                     | 1          |              |
| □ 旅游(30)                                                                   | □4 2022               |            |              |                                             |                     |            | 平田 🖗 询       |
| □ 宏观经济管理与可持                                                                | 5 2023                |            |              |                                             |                     |            | 上口 🕸 😕       |
| <ul> <li>□ 信息经济与曲喇经济…</li> <li>□ 档案及博物馆(22)</li> <li>□ 工业经济(14)</li> </ul> | 6 2023                | 显示         | 20 🔻         |                                             | =                   | 迚          | 不 🛛 🖏 🛞      |
| □ 中国政治与国际政治                                                                | 7 2023                |            |              |                                             |                     | 2          | 上口 🕸 🛞       |
| □ 农业经济(13)                                                                 | 8 2023                |            |              |                                             |                     | 察          | т Ш Ф 🐵      |
| 年鉴年份 In ^                                                                  | _9 2023 t             | 杭州年鉴       | 检察           | 全国首例儿童个人权益保护公                               | 公益诉讼案               |            | 上口 🕸 🛞       |
| 2023(10)                                                                   | 10_2023 J             | 一州年鉴       | 社情民意         | 2022年受访市民认为加强个                              | 人信息保护的着力点           | 2          | 上口 🗘 🔊       |
| 2022(23)                                                                   | □11 2023 7            | 兩年鉴        | 通信业          | 个人信息保护                                      |                     |            | 上 [] 合 (9)   |
| 2020(18)                                                                   | C 12 2022             | 交相)左 98    | 网络内本海流       | ▲ / 信自 <b>归的城</b> 士苏网灯进                     |                     |            |              |
| 2019(19)                                                                   | U12 2023 );           | ₩91-1-32   | 网络安土建成       | 1.人口容许了她们记到打道                               |                     | GB         | あ 般 簡 🥒 🚔 🌣  |

詳細表示

|                                                 |   |                                                              | 我的CNKI 帮助中                                                  | ひ 已订阅      | 欢迎来自 东方书店 | ✔ 的您, 个, | ▶ 氛登 白洲人      |  |  |  |
|-------------------------------------------------|---|--------------------------------------------------------------|-------------------------------------------------------------|------------|-----------|----------|---------------|--|--|--|
| <b>Servi</b> 中國知佩<br>www.cnki.net<br>中国知识基础设施工程 |   | 主题▼ 个人保护                                                     |                                                             | ର । 🧑      | AI 结果中检索  | 高级检索     | 出版物检索 >       |  |  |  |
| 总库                                              |   | 学术期刊 学位论文 会议 报纸                                              | 年鉴 图书                                                       | 专利         | 标准        | 成果       | / *           |  |  |  |
| 科技 社科                                           | < | 检索范围: 年鉴 主题: 个人保护 主题定制 检索历史                                  |                                                             |            | Ħ         | 找到 510 条 | 结果 1/26 >     |  |  |  |
| 已订阅                                             |   | □ 全选 已选: 0 清除 导出与分析 ▼                                        | 排序: 年醫                                                      | 發年份 相关度↓下數 | 北综合 🚦     | 20 🔻     |               |  |  |  |
|                                                 |   | 1 2023, 黄浦年鉴,获评最高检个人信息保护公益                                   | 诉讼典型案例                                                      |            |           |          | 小 下載          |  |  |  |
| 学科                                              | ~ | 张雅梦                                                          | 张雅梦<br>《典诵印鉴》编译委员会   上海文化出版社   <b>2024-12-02</b>            |            |           |          |               |  |  |  |
| 年鉴年份                                            | ~ | 《黄浦年鉴》编案委员会   上海文化出版社   2024-12-0:                           |                                                             |            |           |          |               |  |  |  |
| 年鉴名称                                            | ~ | □2 2022,遵义年鉴,全国农村留守儿童关爱保护和                                   | 困境儿童保障工作先;                                                  | 进个人        |           |          | 业 下载          |  |  |  |
| 条目类型                                            | ~ | 杨仕国主编                                                        | 杨任国主编<br>遵义审档案馆(市地方志办) — 吉林文史出版社(长春市福祉大路5788号) — 2024-09-02 |            |           |          |               |  |  |  |
| 地域                                              | ~ | 遵义市档案馆(市地方志办) 二 吉林文史出版社(长春市福祉大路                              |                                                             |            |           |          |               |  |  |  |
| 年鉴级别                                            | ~ | □3 <b>2022</b> ,青岛理工大学年鉴,青岛理工大学信息化                           | 个人信息保护管理办法                                                  | £          |           |          | 业 下戦          |  |  |  |
|                                                 |   | 派建有 <b>纬</b> 通 主编<br>青岛哪三大学档案馆 — 黄海教学出版社 — <b>2024-08-01</b> |                                                             |            |           |          |               |  |  |  |
|                                                 |   |                                                              |                                                             |            |           |          |               |  |  |  |
|                                                 |   |                                                              |                                                             |            |           |          | ()) 51/H      |  |  |  |
|                                                 |   | □4 2022,黑龙江金融年鉴,个人金融部/消费者权益                                  | 保护部                                                         |            |           |          | 小 下載          |  |  |  |
|                                                 |   | 张文武 主编                                                       |                                                             |            |           |          | 🛄 在线阅读        |  |  |  |
|                                                 |   | 中国人民银行黑龙江省分行   黑龙江人民出版社   2024-                              | J8-01                                                       |            |           | GR       | ☆ 收蔵<br>あ 船 節 |  |  |  |

# 3.7.3 検索結果の絞り込み

我的CNKI 帮助中心 已订阅 欢迎来自 东方书店 🗸 的您,个人账户 登录 🗸 www.cnki.net Q P AI 结果中检索 高级检索 出版物检索 > 个人保护 主题▼ 年鉴 学术期刊 学位论文 会议 报纸 图书 专利 标准 成果 总库 检索范围: 年鉴 主题: 个人保护 主题定制 检索历史 共找到 510 条结果 1/26 > 社科 科技 □ 全选 已选: 0 清除 导出与分析 ▼ 排序: 年鉴年份 相关度↓ 下载 综合 显示 20 • 🔡 🗮 已订阅 🗌 已订阅 业 下载 □1 2023, 黄浦年鉴,获评最高检个人信息保护公益诉讼典型案例 🛄 在线阅读 张雅梦 学科  $\sim$ ☆ 收藏 《黄浦年鉴》编纂委员会 | 上海文化出版社 | 2024-12-02 🧐 引用 📿 年鉴年份  $\sim$ 年鉴名称  $\sim$ □2 2022, 遵义年鉴, 全国农村留守儿童关爱保护和困境儿童保障工作先进个人 业 下载 🛄 在线阅读 杨仕国 主编 条目类型 ☆ 收藏 遵义市档案馆(市地方志办) : 吉林文史出版社(长春市福祉大路5788号) : 2024-09-02 地域  $\sim$ 🧿 引用  $\sim$ 年鉴级别 □3 2022,青岛理工大学年鉴,青岛理工大学信息化个人信息保护管理办法 🛓 下载 🛄 在线阅读 董建莉,陈通 主编 ☆ 收藏 青岛理工大学档案馆 | 黄海数字出版社 | 2024-08-01 🤊 引用 业 下载 □4 2022,黑龙江金融年鉴,个人金融部/消费者权益保护部 🛄 在线阅读 张文武 主編 ☆ 收藏 中国人民银行黑龙江省分行 | 黑龙江人民出版社 | 2024-08-01 GB あ 般 簡 🥒 🚔

フィルタリング機能を使って検索結果を絞り込むことができます。

フィルタリングができるのは、「学科」「年鉴年份」「年鉴名称」「条目类型」「地域」「年鉴级别」の 6 項目です。

学科 学科による絞り込み

| 学科                                                | lin 🔨 | □1 2023  | 自贡年鉴   | 荣誉名录                  |
|---------------------------------------------------|-------|----------|--------|-----------------------|
| ✓ 环境科学与资源利用 □ 生物学(34)                             |       | □2 2023  | 富顺年鉴   | 荣誉名录                  |
| 🗌 工业经济(5)                                         |       | □ 3 2022 | 福清年鉴   | 先进人物                  |
| <ul> <li>□ 农业工程(5)</li> <li>□ 电力工业(3)</li> </ul>  |       | 4 2022   | 奉贤年鉴   | 市级                    |
| □ 行政学及国家行政管…                                      |       | 5 2022   | 贺州年鉴   | 省级先进人物名录              |
| <ul> <li>□ 石油天然气工业(3)</li> <li>□ 旅游(2)</li> </ul> |       | 6 2022   | 北京丰台年鉴 | 省部级先进个人               |
| □ 冶金工业(2)                                         |       | 7 2022   | 北京丰台年鉴 | 省部级先进 <mark>个人</mark> |
| <ul> <li>中国政治与国际政治(2)</li> <li>※</li> </ul>       |       | 8 2022   | 北京丰台年鉴 | 省部级先进 <mark>个人</mark> |

#### □1 2023 黄浦年鉴 检察 学科 $\sim$ 2 2023 上海社联年鉴 民办社科研究机构 年鉴年份 lin 🔿 ☐ 3 2023 自贡年鉴 荣誉名录 2023(10) **\_**4 **202**3 天津年鉴 网信工作 年鉴名称 $\sim$ 5 2023 富顺年鉴 荣誉名录

#### 年鉴名称

年鉴年份

| LI-S MA      |         | 1               | 2009 | 中国铁道年鉴 | 路风, |  |
|--------------|---------|-----------------|------|--------|-----|--|
| 字科           | ~       | 2               | 2007 | 中国铁道年鉴 | 路风, |  |
| 年鉴年份         | ₩       | 分组 <sup>3</sup> | 2006 | 中国铁道年鉴 | 路风, |  |
| 年鉴名称         | lin - ^ | 4               | 2005 | 中国铁道年鉴 | 路风, |  |
| ✔️ 中国铁道年鉴(5) |         | 5               | 2004 | 中国铁道年鉴 | 路风, |  |
|              |         |                 |      |        |     |  |
| 条目类型         | ~       |                 |      |        |     |  |

#### 条目类型

| 条目类型                                              | lin 🔿 | 5 2023   | 上海社联年鉴 | 民办社科研究机构 |
|---------------------------------------------------|-------|----------|--------|----------|
| <ul> <li>□ 人物(230)</li> <li>□ 事实类(123)</li> </ul> |       | 6 2023   | 自贡年鉴   | 荣誉名录     |
| <ul><li>□ 文件(63)</li><li>□ 机构(60)</li></ul>       |       | 7 2023   | 天津年鉴   | 网信工作     |
| <ul><li>□ 图片(11)</li><li>□ 统计图表(6)</li></ul>      |       | □8 2023  | 富顺年鉴   | 荣誉名录     |
| <ul><li>□ 作品(5)</li><li>□ 科研论文(4)</li></ul>       |       | 9 2023   | 杭州年鉴   | 检察       |
| □ 总结报告(4)                                         |       | □10 2023 | 广州年鉴   | 社情民意     |
| □ 法律法规类(3)                                        |       | □11 2023 | 云南年鉴   | 诵信业      |

#### 地域

| 地域                                                   | lin A | 6 2023          | 自贡年鉴 | 荣誉名录   |  |
|------------------------------------------------------|-------|-----------------|------|--------|--|
| <ul><li></li></ul>                                   |       | 7 2023          | 天津年鉴 | 网信工作   |  |
| <ul><li>□ 浙江省(46)</li><li>□ 上海市(41)</li></ul>        |       | 8 2023          | 富顺年鉴 | 荣誉名录   |  |
| <ul> <li>山东省(29)</li> <li>山东省(23)</li> </ul>         |       | 9 2023          | 杭州年鉴 | 检察     |  |
| □ 江苏省(20)                                            |       | □10 2023        | 广州年鉴 | 社情民意   |  |
| <ul> <li>□ 云南省(19)</li> <li>□ 宁夏回族自治区(17)</li> </ul> |       | <b>□11 2023</b> | 云南年鉴 | 通信业    |  |
| □ 新疆维吾尔自治区(16                                        | )     | □12 2023        | 深圳年鉴 | 网络安全建设 |  |

年鉴级别

| 年鉴级别                                                 | lin 🔿 | 7 2023           | 天津年鉴 | 网信工作   |
|------------------------------------------------------|-------|------------------|------|--------|
| <ul> <li>□ 地方综合(291)</li> <li>□ 中央行业(109)</li> </ul> |       | 8 2023           | 富顺年鉴 | 荣誉名录   |
| <ul> <li>□ 地方行业(71)</li> <li>□ 企业年鉴(25)</li> </ul>   |       | 9 2023           | 杭州年鉴 | 检察     |
| □ 学科年鉴(7)                                            |       | □10 2023         | 广州年鉴 | 社情民意   |
| <ul> <li>□ 中央综合(5)</li> <li>□ 学校年鉴(2)</li> </ul>     |       | <b>□</b> 11 2023 | 云南年鉴 | 通信业    |
| □ 统计年鉴(1)                                            |       | □ 12 2023        | 深圳年鉴 | 网络安全建设 |

# 3.7.4 文献管理

選択された文献は、文献のエクスポート、検索レポートの作成、視覚化分析、オンラインでの閲覧機能など を含む文献管理センターで管理ができます。

#### 3.7.4.1 导出文献

篇名の前のチェックボックスにチェックをいれて文献を選択し、「导出与分析」→「导出文献」と選択して、 出力するファイル形式を指定します。

|                                                                                                    |       |            |       |              |                |                        | 我的    |
|----------------------------------------------------------------------------------------------------|-------|------------|-------|--------------|----------------|------------------------|-------|
| Second Parties Second Second |       | :          | 主题▼   | 个人信          | 恴              |                        |       |
| 总库                                                                                                    |       | 学术         | 期刊    | 学位论文         | 会议             | 报纸                     | 年鉴    |
| 科技                                                                                                    | 社科 <  | 检索范围       | 1: 年鉴 | 主题: 个人       | 信息 主题定制        | 检索历史                   |       |
| 已订阅                                                                                                    |       | <b>1</b>   | 全选已进  | 51:7 清除      | 导出与分析 🗸        |                        |       |
| □ 已订阅                                                                                                    |       |            | 年鉴年   | 份 年鉴中        | 导出文献 ▶         | GB/T 7714-2015         | 格式引文  |
|                                                                                                    |       | <b>2</b> 1 | 2023  | 桂洲年悠         | 9192176757177▶ | CAJ-CD 格式引文<br>MLA格式引文 | 液     |
| 学科                                                                                                    | lin 🔿 |            | 2025  | 1/1//1-1-322 | ۵۵.            | APA格式引文                |       |
|                                                                                                    |       | ✓ 2        | 2023  | 黄浦年鉴         | 检测             | 查新 (引文格式)              | 最     |
| <ul> <li>□ 八初传に(203)</li> <li>□ 行政学及国家行政管</li> </ul>                                                                                                    |       | <b>Z</b> 3 | 2023  | 衢州年鉴         | 医疗             | 查新 (自定义引文              | 格式) 人 |
| <ul> <li>宏观经济管理与可持</li> </ul>                                                                                                    |       | <b>4</b>   | 2024  | 天水年鉴         | 省日             | Refworks               | 生     |
|                                                                                                    |       |            | LULI  | 2014112      | щ7.            | EndNote                |       |
| 🗌 信息经济与邮政经济…                                                                                                    |       | <b>V</b> 5 | 2023  | 东平年鉴         | 市領             | NoteExpress            | 2年    |
| □ 投资(65)                                                                                                    |       | <b>V</b> 6 | 2023  | 余姚年鉴         | 公司             | NoteFirst<br>自完义       | 侵     |
| 🗌 中国政治与国际政治…                                                                                                    |       |            |       |              |                |                        |       |

| 文献导出格式               | Refworks                      | 7        | '已选文献      |
|----------------------|-------------------------------|----------|------------|
| ・GB/T 7714-2015 格式引文 | ⑦ 预选 [2] 导出 [目] 复制到剪贴板 [合] 打印 | 排序 发表时间↓ | 被引频次       |
| ・ CAJ-CD 格式引文        |                               |          |            |
| ・ MLA 格式引文           | RT Standard                   |          |            |
| ・ APA 格式引文           | SR 1<br>C1 978-7-5530-1315-2  |          |            |
| ・ 查新 (引文格式)          | T1 医疗保障 全国率先实现医保个人信息授权查询和使用   |          |            |
| • 查新 (自定义引文格式)       | K1 全國率先实现医保个人信息授权查询和使用        |          | $\bigcirc$ |
| Refworks             | DB 年鉴                         |          | ~          |
| EndNote              | DS CNKI<br>RT Standard        |          |            |
| NoteExpress          | SR 1                          |          |            |
| NoteFirst            | C1 978-7-5535-2853-3          |          |            |
| ・自定义                 | T1 检察 获评最高检个人信息保护公益诉讼典型案例     |          |            |
|                      | K1 获评最高检个人信息保护公益诉讼典型案例        |          |            |

## 3.7.4.2 可视化分析

篇名の前のチェックボックスにチェックをいれて文献を選択し、「导出与分析」→「可视化分析」をクリッ クすると、選択した文献に関する分析結果がグラフィカルに表示されます。

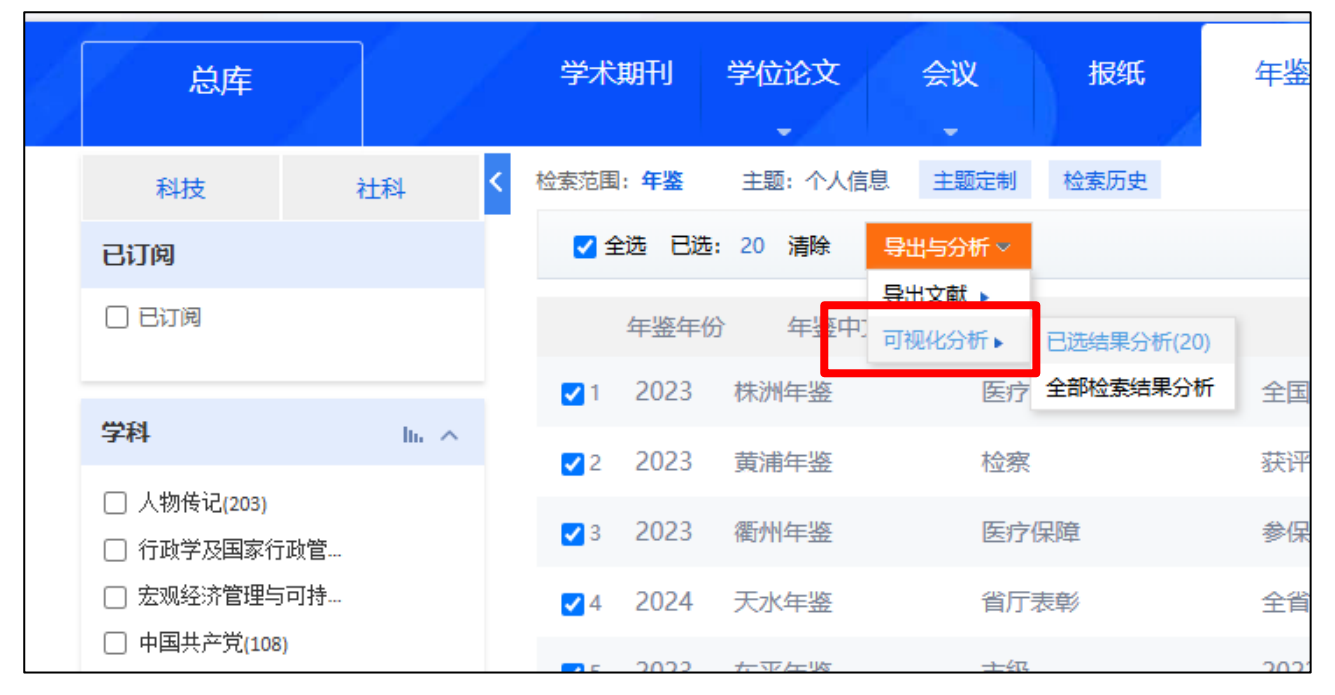

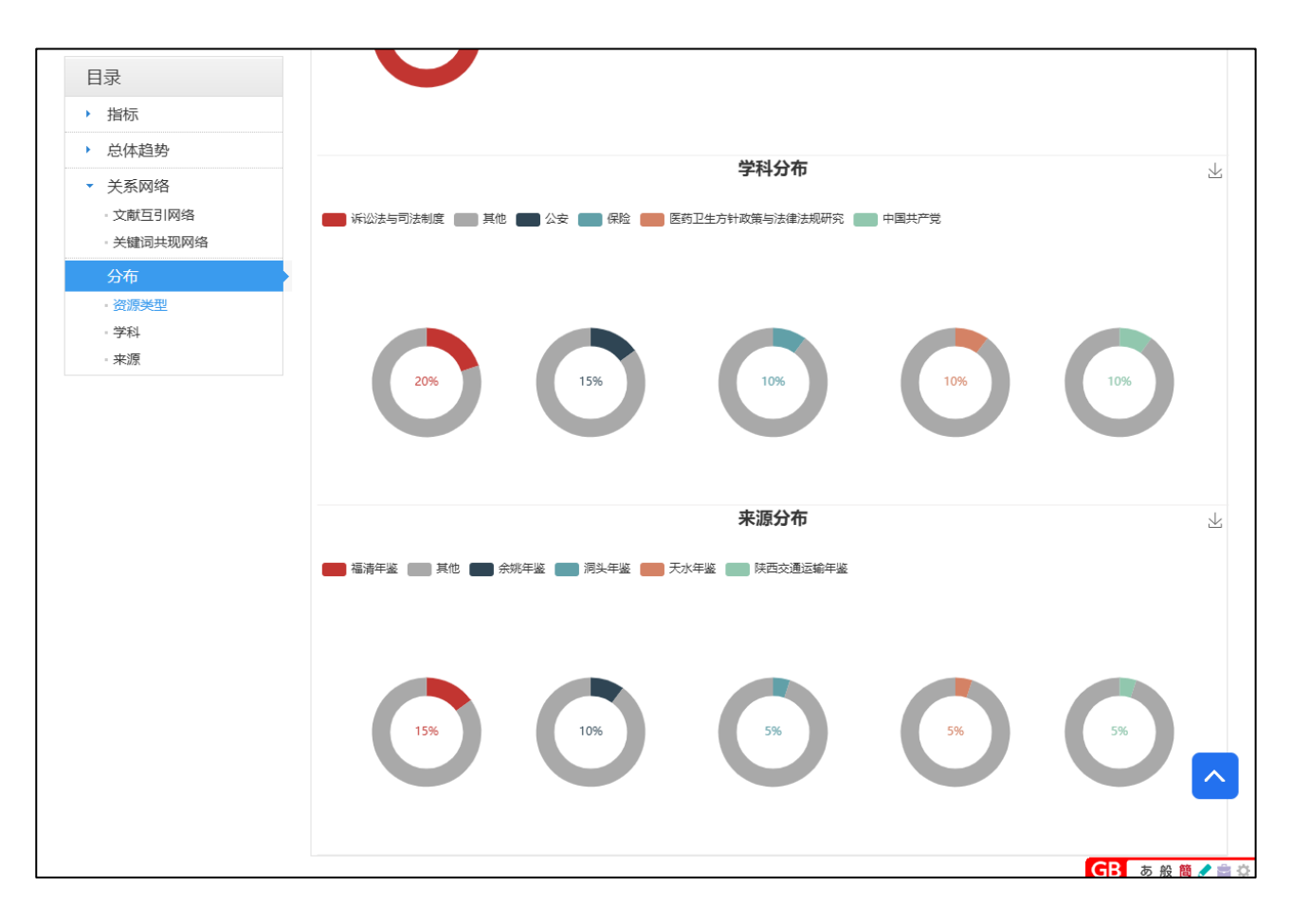

# 4. 文献知网节(文献摘要)

文献知网节には、文献の名称、来源年鑑名、責任編集者、主編単位、DOI、言語種の他に同一コラムや類似 文献など多くの情報が掲載されています。また、文献を PDF や CAJ 形式でダウンロードすることができます。

| <b>末源年鉴</b>     | <b>苏亚星支持人上信息但拉八关:</b> [八曲副安周]                                                                             |
|-----------------|----------------------------------------------------------------------------------------------------|
|                 | 犹许取局位个人信息保护公益听讼典型条例                                                                                       |
| 2023<br>菱田平参    | <b>栏目名称:</b> 检察                                                                                           |
| NAMES AND A     | <b>来源年鉴:</b> 黄浦年鉴, 2023, 206                                                                              |
|                 | <b>责任说明:</b> 戴雪林 主编                                                                                       |
| #               | <b>主编单位:</b> 《黄浦年鉴》编纂委员会                                                                                  |
| 浦年鉴             | DOI: 10.39905/y.cnki.yhpbj.2024.001187                                                                    |
| UANG PU ALMANAC | <b>语种:</b> 中文                                                                                             |
|                 |                                                                                                    |
| 023             |                                                                                                    |
| 黄浦年鉴》编纂委员会      |                                                                                                    |
| 雪林 主编           |                                                                                                    |
| ·海市黄浦区          | <b>回 20 9 1</b> 回步 同读该篇文章                                                                                 |
|                 |                                                                                                    |
|                 |                                                                                                    |
|                 |                                                                                                    |
|                 | HICKW SEITH                                                                                               |
|                 | 同栏目文献 (与本条目同年鉴同栏目的条目)                                                                                     |
|                 | <b>2023(15)</b> 2022(17) 2021(16) 2020(30) 2019(11) 2018(10) 2017(10) 2016(11) 2015(14) 2014(14) 2013(13) |
|                 | 2011(8) 2010(8) 2009(7) 2003(8) 2007(10) 2006(10) 2005(7)                                                 |
|                 | <b>共规到 15条 共 2页 1</b> 2 下一页 末页                                                                            |
|                 | [1] 概況[2].张雅梦.黄浦年鉴. 2023                                                                                  |
|                 | [2] 成立区侦查监督与协作配合办公室[Z].张雅梦.黄浦年鉴. 2023                                                                     |
|                 | [3] 助力打赢大上海保卫战[Z].张雅梦.黄浦年鉴.2023                                                                           |

人 PDF下载 をクリックすると、PDF 形式でダウンロードします。

(L) CAJ下载 をクリックすると、CAJ 形式でダウンロードします。

① 在线阅读 をクリックすると、オンラインで文献を表示します。

# 相关推荐:同一コラムや類似文献等を表示します。

| 同村   | 目文献 相似文献 读者推荐                                                                                          |
|------|----------------------------------------------------------------------------------------------------|
| 同村   |                                                                                                    |
| 202  | <b>3(15)</b> 2022(17) 2021(16) 2020(30) 2019(11) 2018(10) 2017(10) 2016(11) 2015(14) 2014(14) 2013(13) |
| 201  | 1(8) 2010(8) 2009(7) 2008(8) 2007(10) 2006(10) 2005(7)                                                 |
| 共找到  | <b>削15条共2页 1</b> 2 下一页 末页                                                                              |
| [1]  | 概况[Z]. 张雅梦. 黄浦年鉴. 2023                                                                                 |
| [2]  | 成立区侦查监督与协作配合办公室[Z].张雅梦.黄浦年鉴.2023                                                                       |
| [3]  | 助力打赢大上海保卫战[Z]. 张雅梦. 黄浦年鉴. 2023                                                                         |
| [4]  | 强化知识产权保护[Z]. 张雅梦.黄浦年鉴. 2023                                                                            |
| [5]  | 办理区首例获判的"自洗钱"案[Z].张雅梦. 黄浦年鉴. 2023                                                                      |
| [6]  | 区政法队伍"为民服务月"活动启动仪式[Z].张雅梦.黄浦年鉴. 2023                                                                   |
| [7]  | 获评最高检"检察为民办实事"典型案例[Z].张雅梦.黄浦年鉴. 2023                                                                   |
| [8]  | 市检察院领导到区调研[Z]. 张雅梦. 黄浦年鉴. 2023                                                                         |
| [9]  | 主动接受监督[Z]. 张雅梦. 黄浦年鉴. 2023                                                                             |
| [10] | 服务保障旧改工作[Z]. 张雅梦.黄浦年鉴. 2023                                                                            |

# 5. 年鉴导航

「年鉴导航」をクリックすると、年鑑検索をすることができます。

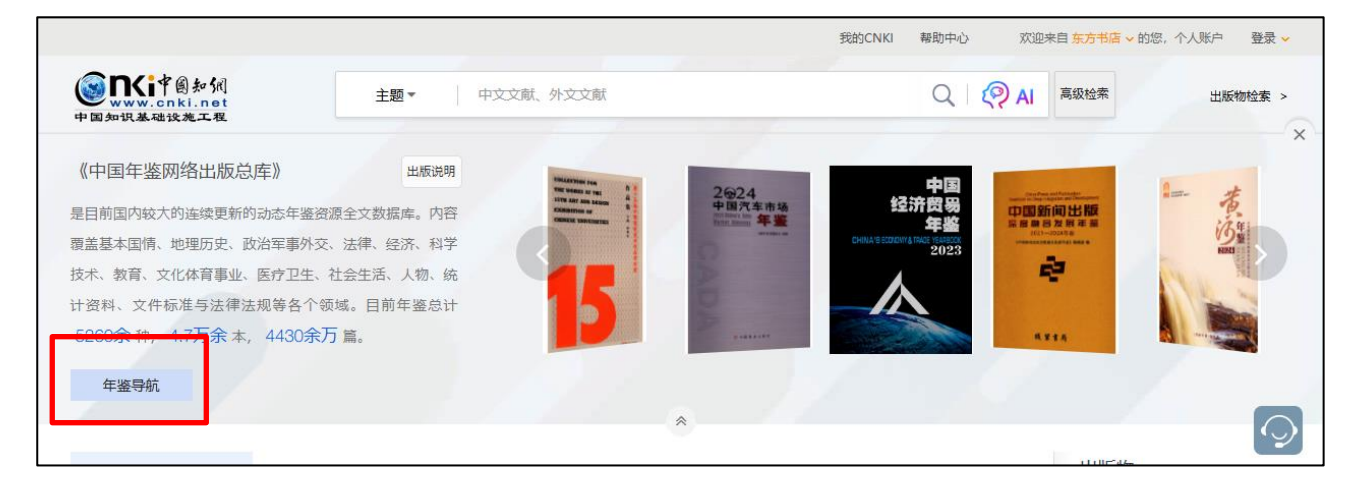

|                            |                                                                                                    | 我的                                   | CNKI 帮助中心 欢迎来自东    | <mark>方书店 ~</mark> 的您,个人账户 登录 ~          |
|----------------------------|----------------------------------------------------------------------------------------------------|--------------------------------------|--------------------|------------------------------------------|
| <b>(圖■Ki</b> 中圖知網          | 年鉴导航 ▼                                                                                                    |                                      |                    | ~ ###小茶                                  |
| www.cnki.net<br>中国知识基础设施工程 | 年鉴中文名 🗸 请输入检索词                                                                                                    |                                      |                    |                                          |
| ◎ 年鉴导航 > 地域导航              |                                                                                                    |                                      |                    |                                          |
| ▲ 地域导航                     |                                                                                                    |                                      |                    | 介绍~                                      |
| 中央级(1078)                  |                                                                                                    |                                      | 刘览 ——              |                                          |
| 河北省(163)                   | 2023                                                                                                    |                                      | 2006               |                                          |
| 辽宁省(83)                    | 黄 近年生                                                                                                    | 2023<br>中国贸易外经统计年鉴                   | 中國对外貿易經济合作企业       | 1022 (f)<br>青泉理正大学 整<br>1011 - 1111 大学 整 |
| 上海市(98)                    | interest manufactor a                                                                                                    | Characterization and Characteristics | 一致非法性无             |                                          |
| 安徽省(155)                   |                                                                                                    | III Tanan                            |                    |                                          |
| 山东省(255)                   | 黄浦年鉴                                                                                                    | 中国贸易外经统计<br>年鉴                       | 中国对外贸易经济<br>合作企业年鉴 | 青岛理工大学年鉴                                 |
| 湖南省(146)                   | M. Jose                                                                                                    |                                      |                    |                                          |
| 海南省(30)                    | de HL 4- BC                                                                                                    |                                      |                    |                                          |
| 贵州省(103)                   | <ul> <li>Construction and M.</li> <li>Construction of the second second</li></ul> |                                      |                    |                                          |
| 陕西省(147)                   | (minute)                                                                                                    |                                      |                    |                                          |
| 宁夏回族自治区(125)               | 黑龙江金融年鉴                                                                                                    |                                      |                    |                                          |
| 世界级与其他国家(63)               |                                                                                                    |                                      |                    |                                          |
| ☞ 行业导航                     |                                                                                                    | 推測<br>Recomme                        | ndation            |                                          |
| ☞ 出版者导航                    | CREASERING FOR IT                                                                                                    | 中国                                   |                    |                                          |

「年鉴导航」では、「年鉴中文名」「年鉴英文名」「关键词」「地域」「主题」「ISSN」「CN」「ISBN」で検索することができます。

|                            |                                  |        |                                                           | 我的CNKI        | 帮助中心 欢迎来自 东                             | 方书店 > 的您,个人账户 登                                                                                                    | ₹ ✓             |
|----------------------------|----------------------------------|--------|-----------------------------------------------------------|---------------|-----------------------------------------|----------------------------------------------------------------------------------------------------|-----------------|
| <b>(圖■Ki</b> 中圖知佩          | 年鉴导航 ▼                           |        |                                                           |               |                                         |                                                                                                    |                 |
| www.cnki.net<br>中国知识基础设施工程 | 年鉴中文名 🗸 🖌                        | 请输入检索词 |                                                           |               |                                         | Q   👰 AI                                                                                                    | XHANEAR /       |
|                            | 年鉴中文名                            |        |                                                           |               |                                         |                                                                                                    |                 |
| ◎ 年鉴导航 > 地域导航              | 年鉴英文名                            |        |                                                           |               |                                         |                                                                                                    |                 |
| ▲ 地域导航                     | 关键词                              |        |                                                           |               |                                         |                                                                                                    | 介绍し             |
|                            | 地域                               |        |                                                           |               |                                         |                                                                                                    | /100 C          |
| 中央级(1078)                  | 主编                               |        |                                                           | 最近浏览          |                                         |                                                                                                    |                 |
|                            | ISSN                             |        |                                                           | Recent Browse |                                         |                                                                                                    |                 |
| 河北省(163)                   | CN                               |        | nano nanona n<br>Bili za zavezni menene                   |               | 2006                                    | 0                                                                                                    |                 |
| 辽宁省(83)                    | ISBN 74                          | ]      | 2023<br>山国祭易外经统计在案                                        |               | 中国对外贸易经济合作企业<br>全戶三、點查                  | 青島裡                                                                                                    | 2022 年<br>王大学 鉴 |
| 上海市(98)                    | BENEFET ALMANNE<br>IMPROVINGEN A |        | CHERA TRADE AND DETERNIN<br>DEDNIGHE TRADITIONAL TRADIDOR |               | 。<br>成林诺肉说<br><del>这01.1.1.1.1</del> .1 |                                                                                                    |                 |
| 安徽省(155)                   | a                                |        | Harrison Street The                                       |               |                                         | Annual Control of Control of Cont |                 |
| 山东省(255)                   | 黄浦年鉴                             |        | 中国贸易外经统计<br>年鉴                                            |               | 中国对外贸易经济 合作企业年鉴                         | 青岛理工                                                                                                    | 大学年鉴            |

年鑑の基本情報や各巻号の目録が表示され、目録からは文献摘要の確認や直接文献をダウンロードすること ができます。

|                                                                                                    |                                                                                                    |                                       |                                                                                        | 我的CNK           | Ⅰ 帮助中心 欢迎来自                    | 东方书店 > 的您,个人账户 登录 > |
|----------------------------------------------------------------------------------------------------|----------------------------------------------------------------------------------------------------|---------------------------------------|----------------------------------------------------------------------------------------|-----------------|--------------------------------|---------------------|
| Second Paral Second Second S | <ul> <li>年鉴导航 ▼</li> <li>年鉴中文名 ∨</li> </ul>                                                                | 请输入检索词                                |                                                                                        |                 | Q   :                          | 文献检索 >              |
| ◎ 年鉴导航                                                                                                    |                                                                                                    |                                       |                                                                                        |                 |                                |                     |
|                                                                                                    |                                                                                                    |                                       |                                                                                        |                 |                                | 😪 分享到 🔻             |
| 2006<br>中国对美国基本合作全主<br>年年 聖法                                                                                                    | <b>中国对外贸易经济台</b><br>THE YEARBOOK OF CHINA                                                                  | <b>合作企业年鉴</b><br>A FOREIGN TRADE ECON | IOMY COOPERATION BUSIN                                                                 | IESS ENTERPRISE |                                |                     |
| 一款神谱陶瓷                                                                                                    | 基本信息                                                                                                    |                                       |                                                                                        |                 |                                |                     |
|                                                                                                    | 年鉴曾用名:中国州经贸企1]<br>年鉴年份:2006<br>ISBN:978-7-5044-5916-9<br>主编单位:中国对外贸易经济<br>《中国对外贸易经<br>鉴》编委会<br>出版者:中国商业出版社 | 14年整<br>各合作企业协会<br>经济合作企业年            | 出版日期: 2007.05<br>页数: 574<br>字数(千字): 1574<br>纸本定价 ( 574<br>98.00<br>主题词: 对外贸易-工商企业<br>鉴 | -中国-2006-年      | 中图分类号:F279.2-54<br>内容简介:《中国对外贸 | 易经济合作企业 详細          |
| 年份浏览栏目浏览                                                                                                    | ; 评价与推荐                                                                                                    |                                       |                                                                                        | 条目题名 🗸          | 本年鉴内检索                         | Q                   |
|                                                                                                    |                                                                                                    |                                       |                                                                                        |                 |                                |                     |
|                                                                                                    | 2006年                                                                                                    |                                       |                                                                                        |                 |                                |                     |

また、条目题名や正文、作者、主编、単位、年份、地域などで年鑑内の文献を検索することができます。

|                                                    |                                                                                                    |                                                                                              |                                          | 😪 分享到 🔻                                                        |  |
|----------------------------------------------------|----------------------------------------------------------------------------------------------------|----------------------------------------------------------------------------------------------|------------------------------------------|----------------------------------------------------------------|--|
| 2006<br>中国时外贸易经济合作企业<br>全产 新校                      | 中国对外贸易经济合作企业年鉴<br>THE YEARBOOK OF CHINA FOREIGN TRADE E                                                | CONOMY COOPERATION BUSINESS ENTERPRISE                                                       |                                          |                                                                |  |
| 一歐神诺陶瓷                                             | 基本信息                                                                                                   |                                                                                              |                                          |                                                                |  |
|                                                    | 年整曾用名:中国外经贸企业年整<br>年整年份:2006<br>ISBN:978-750445916-9<br>主编单位:中国对外贸易经济合作企业协会<br>《中国对外贸易经济合作企业年<br>整》增乐会 | 出版曰期: 2007.05<br>页数: 574<br>字数(千字): 1229<br>纸本定价(元): 398.00<br>主题词: 对外贸易-工商企业:中国-2006-年<br>整 | 中图分类号:F279.2-54<br>内容简介:《中国对外贸易经济合作企业…详细 |                                                                |  |
|                                                    | 出版者:中国商业出版社                                                                                            | ж.                                                                                           |                                          |                                                                |  |
| 年份浏览 栏目》                                           | 出版者:中国商业出版社<br>浏览 评价与推荐                                                                                | 条目题名                                                                                         | ▼ 本年鉴内检索                                 | Q                                                              |  |
| 年份浏览栏目》                                            | 出版者:中国商业出版社<br>浏览 评价与推荐                                                                                | ·····································                                                        | ✓ 本年鉴内检索                                 | Q                                                              |  |
| 年份浏览栏目》                                            | 出版者:中国商业出版社<br>浏览 评价与推荐<br>                                                                            | ·····································                                                        | ✓ 本年鉴内检索                                 | Q                                                              |  |
| 年份浏览 栏目;<br>2006                                   | 出版者:中国商业出版社<br>浏览 评价与推荐<br>2006年                                                                       | ·····································                                                        | ✓ 本年鉴内检索                                 |                                                                |  |
| 年份浏览 栏目;<br><b>2006</b><br>2004-2005               | 出版者:中国商业出版社<br>浏览 评价与推荐<br>2006年<br>Ⅲ 图片                                                               | 条目题名<br>条目题名<br>正文<br>作者<br>主编                                                               | ✓ 本年盛内检索                                 | 22-F3+F5-F                                                     |  |
| 年份浏览 栏目2<br>2006<br>2004-2005<br>2003-2004         | 出版者:中国商业出版社<br>浏览 评价与推荐<br>2006年<br>Ⅲ 图片<br>Ⅲ 年度企业<br>Ⅲ 私占专论                                           | 条目題名<br>条目題名<br>作者<br>主编<br>単位                                                               | ▼本年盛内检索                                  | P2-P3+P5-P<br>143-35<br>36498-F8                               |  |
| 年份浏览 栏目:<br>2006<br>2004-2005<br>2003-2004<br>2002 | 出版者:中国商业出版社<br>出版者:中国商业出版社                                                                             | **<br>条目題名<br>条目題名                                                                           | <ul> <li>✓ 本年盛内检索</li> </ul>             | C<br>12-F3+F5-F<br>143-35<br>36438-58<br>53441-90              |  |
| 年份浏览 栏目;<br>2006<br>2004-2005<br>2003-2004<br>2002 | 上版者:中国商业出版社<br>出版者:中国商业出版社                                                                             |                                                                                              | ✓ 本年鉴内检索                                 | C<br>P2-F3+F5-F<br>1+3-35<br>36+38-58<br>59+61-90<br>91+93-207 |  |

# 年份浏览:年次毎に文献目録を表示

|                                                                                                    |                                                                                                    |                                                                        |             | <b>《</b> 分耳                                                                                                    | 享到 ▼ |
|----------------------------------------------------------------------------------------------------|----------------------------------------------------------------------------------------------------|------------------------------------------------------------------------|-------------|----------------------------------------------------------------------------------------------------|------|
| 2004/2005<br>中国16725256000<br>年鉴                                                                                                    | 中国对外贸易经济合作企业年鉴<br>THE YEARBOOK OF CHINA'S FOREIGN TRADE                                                  | & ECONOMIC COOPERATION F                                               | INTERPRISES |                                                                                                    |      |
| and and a second second secon | 基本信息<br>年鉴曾用名:中国外经贸企业年鉴<br>年鉴年份:2004-200<br>责任说明:张晓利主编<br>主编单位:中国对外贸易经济合作企业协会<br>《中国对外贸易经济合作企业年<br>鉴》编委会 | 出版書:中国统计出版社<br>出版日期:2005.09<br>页数:567<br>字数(千字):1229<br>纸本定价(元):298.00 |             | 主動词: 対外贸易-工商企业・中国-2004~<br>2005-年鉴<br>中图分类号: F279.2-54<br>内容简介: 本书记载7关于中国对外经济 详知                                                             | 3    |
| 年份浏览栏目浏览                                                                                                    | 览 评价与推荐                                                                                                  |                                                                        | 条目题名 🗸      | 本年鉴内检索                                                                                                    |      |
| 2006<br>2004-2005<br>2003-2004<br>2002<br>2001                                                                                                    | 2004-2005年                                                                                               | 82                                                                     |             | P3-P6<br>1-17<br>18-37<br>38-39<br>40-127<br>128-149<br>150-223<br>224-528<br>529-544<br>545-554<br>556-557<br>558-560<br>561-567<br>568-590 |      |

#### 栏目浏览:コラム毎の文献目録を表示

| 年份浏览                             | 栏目浏览          |    | 评价与推荐                            |         | 条目题名 🗸 本         | 年鉴内检索     |         | Q          |
|----------------------------------|---------------|----|----------------------------------|---------|------------------|-----------|---------|------------|
|                                  | _             | 统计 | 资料                               |         | 全部类型 💛           | 找到642     | 除结果 浏览  | ðj1/33 < > |
| > <b>统计资料</b><br>> 图片            |               |    |                                  |         |                  |           | 按       | 相关性↓ ~     |
| > 四、进出口企业综合信息                    |               | 序号 | 条目题名                             |         | 栏目名称             | 年(卷)      | 页码      | 下载次数       |
| 》中国对外贸易经济动态                      |               | 1  | 2004年进出口商品国家(地区)总值表              |         | 统计资料(2004/2005年) | 2004-2005 | 128-134 | 20         |
| 》 政策法规<br>》 二 、法律法规              |               | 2  | 2004年省市进出口总值表                    |         | 统计资料(2004/2005年) | 2004-2005 | 135     | 12         |
| 》一、文献                            |               | 3  | 2004进出口企业性质情况表                   |         | 统计资料(2004/2005年) | 2004-2005 | 135     | 15         |
| 》中国对外贸易经济合作<br>》部分外经留企业简介        |               | 4  | 2004年进出口贸易方式                     |         | 统计资料(2004/2005年) | 2004-2005 | 135     | 31         |
| 〉经贸热点专论                          |               | 5  | 2004年进出口商品构成表                    |         | 统计资料(2004/2005年) | 2004-2005 | 135     | 29         |
| 》 地方商务<br>>> 附录                  |               | 6  | 2004年前十位贸易伙伴                     |         | 统计资料(2004/2005年) | 2004-2005 | 136     | 10         |
| 》省、自治区、直辖市外                      |               | 7  | 2004年前十位出口市场                     |         | 统计资料(2004/2005年) | 2004-2005 | 136     | 8          |
| 》部分省、自治区、直辖<br>》统计资料(2004/2005年) |               | 8  | 2004年前十位进口来源地                    |         | 统计资料(2004/2005年) | 2004-2005 | 136     | 8          |
| ) 专文                             |               | 9  | 2004年世界进出口前10位国家(地区)             |         | 统计资料(2004/2005年) | 2004-2005 | 136     | 3          |
| 〉 国际经济形势与预测<br>〉 第三届会员代表大会       |               | 10 | 2004年我国高新技术产品讲出口按企业性质分类统计        | ± 🗊 % - | 统计资料(2004/2005年) | 2004-2005 | 137     | 9          |
| > 特载                             |               | 11 | 2004年我国高新技术产品进出口总额统计             |         | 统计资料(2004/2005年) | 2004-2005 | 137     | 21         |
| ) 热点专论<br>找到 20 个栏目              |               | 12 | 2004年我国高新技术产品主要进出口国别地区统计         |         | 统计资料(2004/2005年) | 2004-2005 | 137-138 | 8          |
| 1 2 >                            |               | 13 | 2004年我国各省、自治区、直辖市高新技术产品进出<br>口统计 |         | 统计资料(2004/2005年) | 2004-2005 | 138-139 | 11         |
|                                  |               | 14 | 2004年月度出口情况表                     |         | 统计资料(2004/2005年) | 2004-2005 | 139     | 7          |
|                                  |               | 15 | 2004年月度进口情况表                     |         | 统计资料(2004/2005年) | 2004-2005 | 139-140 | 3          |
| n oversea coki net/knavi/Comr    | non/Redirect® | 16 | 2004年月度进出口情况表                    |         | 统计资料(2004/2005年) | 2004-2005 | 140     | 4          |

#### 评价与推荐:類似年鑑を表示

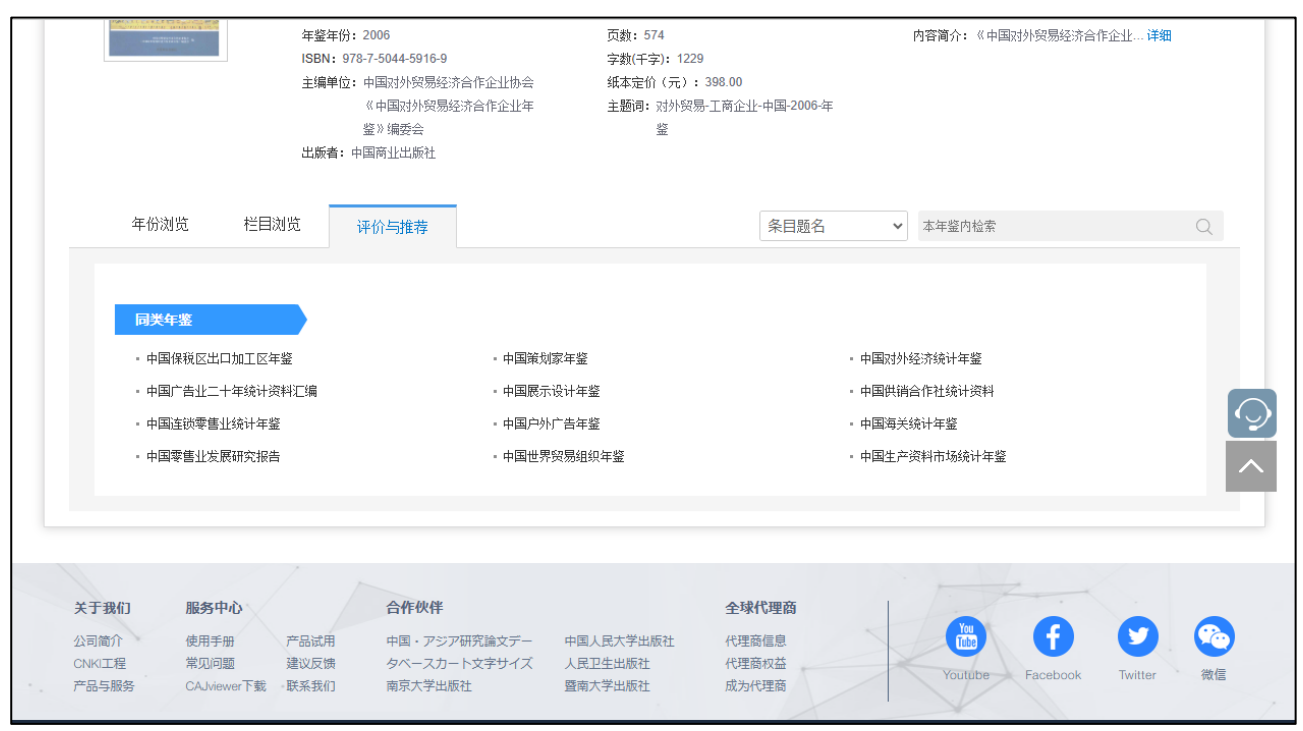